Документ подписан простой электронной подписью Информация о владельце:

ФИО: ШКИТНИ СТЕРРСТВОННАУКИ И ВЫСШЕГО ОБРАЗОВ АНИЯ РОССИЙСКОЙ ФЕДЕРАЦИИ Должетер Албиого университета федерального университета Дата подписания: 18.09.2023 11:49:22 Уникальный программный кжсс ЕВЕРО-КАВКАЗСКИЙ ФЕДЕРАЛЬНЫЙ УНИВЕРСИТЕТ» d74ce93cd40e39275c3ba2f58486412a1c8ef9Пятигорский институт (филиал) СКФУ КАФЕДРА ЭКОНОМИКИ, МЕНЕДЖМЕНТА И ГОСУДАРСТВЕННОГО УПРАВЛЕНИЯ

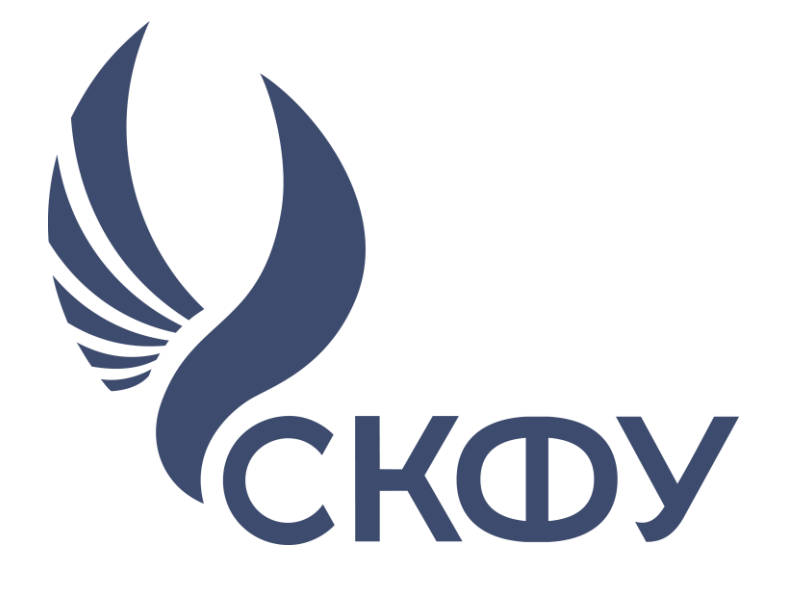

### Методические указания

по выполнению лабораторных работ по дисциплине «Моделирование в управлении бизнесом» для студентов направления подготовки 38.03.02 - «Менеджмент» Направленность (профиль): «Управление бизнесом»

> Пятигорск 2021

## Содержание

| Введение.                                                    | 3    |
|--------------------------------------------------------------|------|
| Наименование и практических занятий                          | 4    |
| Практическое занятие 1.                                      | 4    |
| Практическое занятие 2.                                      | 8    |
| Практическое занятие 3.                                      | 13   |
| Практическое занятие 4.                                      | 26   |
| Практическое занятие 5.                                      | 32   |
| Практическое занятие 6.                                      | 35   |
| Практическое занятие 7.                                      | 37   |
| Практическое занятие 8.                                      | 44   |
| Перечень основной и дополнительной литературы, необходимой , | для  |
| освоения дисциплины                                          | . 49 |
| Основная литература                                          | 49   |
| Дополнительная литература                                    | 49   |

#### Введение.

Методические рекомендации к дисциплине «Моделирование в управлении бизнесом» предназначена для студентов направления подготовки 38.03.02 «Управление бизнесом»

Цель изучения дисциплины – формирование у студентов углубленных теоретических знаний в области управления в социальных и экономических системах.

Задачи дисциплины:

Цель лабораторных работ – получение закрепление и знаний по дисциплине.

- сформировать у студентов общее представление о многообразии методов и подходов, используемых при решении задач, связанных с управлением в социальных и экономических системах.

- научить студентов на практике применять базовые методы в современных системах управления социальными и экономическими системами;

- подготовить студентов к применению полученных знаний при проведении научных исследований;

- развитие навыков составления математических моделей и ведения финансовоэкономических расчетов и в среде MS Excel с использованием финансовых функций, таблиц подстановки, подбора параметра и поиска решения.

#### Наименование и практических занятий

#### Практическое занятие 1.

#### Целью работы является:

- ✓ Научиться правильной постановке задач
- ✓ Научиться применять средства MS excel для решения задач

| Индекс | Формулировка:                                                |  |  |  |  |
|--------|--------------------------------------------------------------|--|--|--|--|
| ПК-4   | - Способен использовать основные теории управления,          |  |  |  |  |
|        | мотивации, лидерства и власти для решения стратегических и   |  |  |  |  |
|        | оперативных управленческих задач.                            |  |  |  |  |
| ПК-6   | - Способен использовать количественные и качественные методы |  |  |  |  |
|        | анализа информации для проведения прикладных и научных       |  |  |  |  |
|        | исследований, принятия управленческих решений в области      |  |  |  |  |
|        | бизнеса                                                      |  |  |  |  |
| ПК-9   | - Способен оценивать экономические и социальные условия      |  |  |  |  |
|        | осуществления предпринимательской деятельности, выявлять     |  |  |  |  |
|        | новые рыночные возможности и формировать новые бизнес        |  |  |  |  |
|        | решения                                                      |  |  |  |  |

#### Формируемые компетенции:

#### Теоретическая часть:

Инвестор принимает решение о вложении капитала в 1 млн. руб. Выбраны акции трех предприятий А, В, и С. При принятии решения требуется учесть следующие условия:

• Доля наиболее надежных акций должна быть не менее трети суммарного объема капитала;

• Доля акций с наивысшим доходом, по крайней мере, должна быть не менее суммы, вложенной в остальные акции;

• Доля, приходящаяся на каждый тип акций, не может быть менее 1 т. руб.

Данные по дивидендам акций (в %) и по надежности (в баллах) приведены в Таблице 1.

Какую максимальную прибыль можно получить в первый год?

Таблица 1

#### Исходные данные

| Наименование | Дивиденды по акциям | Надежность акций (баллы) |
|--------------|---------------------|--------------------------|
| A            | 10,0%               | 2                        |
| В            | 6,0%                | 5                        |
| С            | 6,5%                | 3                        |

Математическая модель строится с искомыми переменными величинами – объемами средств, вложенными в каждый тип акций ха, хb и хс., которые определяют целевую функцию (ЦФ) – годовую прибыль:

(1)  $F(x) = a * x_a + b * x_b + c * x_c \rightarrow max (1),$ 

Где а, b и с – дивиденды по каждому типу акций (%).

Решению задачи отвечает максимум ЦФ при следующих условиях и ограничениях:

 $\begin{cases} \sum_{i=1}^{3} x_i \leq 1\ 000\ 000 - Oбщая сумма инвестиций не превышает 1 млн. руб. \\ x_b \geq 1\ 000\ 000\ / 3 - Доля наиболее надежных акций не менее трети суммарного объема капитала; \\ X_a \geq X_b + X_c - Доля акций с наивысшим доходом не менее суммы, вложенной в остальные акции \\ x_a \geq 1\ 000 \\ x_b \geq 1\ 000 - Доля, приходящаяся на каждый тип акций, не может быть менее 1 т. руб. \end{cases}$ 

Доля, приходящаяся на каждый тип акций, не может быть менее 1 т. руб.

#### Практическая часть:

#### Оптимизационное моделирование

#### Построение модели

- 1. Введите данные на рабочий лист Excel, как показано на Рис 1.
- Диапазон ячеек D2:D4 предназначен для значений переменных объемов вложений в акции (изменяемые ячейки).
- D5 целевая ячейка с расчетной формулой годовой прибыли =СУММПРОИЗВ(В2:В4;D2:D4).
- Диапазоны ячеек B8:B13 и D8:D13 содержат ограничения, учитывающие условия размещения капитала. В них использованы ссылки на ячейки, предназначенные для переменных, а также расчетные формулы.

2. На Рис.2. представлен фрагмент рабочего листа Excel в режиме формул.

|    | A                                | В                           | С                               | D                                          | E                        |
|----|----------------------------------|-----------------------------|---------------------------------|--------------------------------------------|--------------------------|
| 1  | Наименование                     | Дивиде<br>нты (к-<br>ты ЦФ) | Надежнос<br>ть акций<br>(баллы) | Объемы<br>средств,<br>вложенных в<br>акции | Сумма<br>капитала (руб.) |
| 2  | A                                | 10,0%                       | 2                               |                                            | 1 000 000,00p.           |
| 3  | В                                | 5,0%                        | 5                               |                                            |                          |
| 4  | С                                | 6,5%                        | 3                               |                                            |                          |
| 5  | Годовая прибыль<br>(ЦФ)          |                             |                                 | 0                                          |                          |
| 6  |                                  |                             |                                 |                                            |                          |
| 7  |                                  | Огранич                     | ения                            |                                            |                          |
| 8  | по суммарному<br>объему вложения | 0                           | не более                        | 1 000 000,00p.                             |                          |
| 9  | по надежности<br>акций           | 0                           | не менее                        | 333 333,33p.                               |                          |
| 10 | по доходности акций              | 0                           | не менее                        | 0,00p.                                     |                          |
| 11 |                                  | 0                           |                                 | 1 000,00p.                                 |                          |
| 12 | по всем акциям                   | 0                           | не менее                        | 1 000,00p.                                 |                          |
| 13 |                                  | 0                           |                                 | 1 000,00p.                                 |                          |
| 14 | 1                                |                             |                                 |                                            |                          |

Рис.1. Исходные данные и ограничения

|   | A                             | В                      | С                           | D                                    | E                     |  |
|---|-------------------------------|------------------------|-----------------------------|--------------------------------------|-----------------------|--|
| 1 | Наименование                  | Дивиденты (к-ты<br>ЦФ) | Надежность акций<br>(баллы) | Объемы средств, вложенных<br>в акции | Сумма капитала (руб.) |  |
| 2 | A                             | 0,1                    | 2                           |                                      | 100000                |  |
| 3 | В                             | 0,05                   | 5                           |                                      |                       |  |
| 4 | С                             | 0,065                  | 3                           |                                      |                       |  |
| 5 | Годовая прибыль (ЦФ)          |                        |                             | =СУММПРОИЗВ(В2:В4;D2:D4)             |                       |  |
| 6 |                               |                        |                             |                                      |                       |  |
| 7 |                               | Ограниче               | ния                         |                                      |                       |  |
| 8 | по суммарному объему вложения | =СУММ(D2:D4)           | не более                    | =E2                                  |                       |  |
| 9 | по надежности акций           | =D3                    | не менее                    | =E2/3                                |                       |  |
| 1 | по доходности акций           | =D2                    | не менее                    | =СУММ(D3:D4)                         |                       |  |
| 1 | 1                             | =D2                    |                             | 1000                                 |                       |  |
| 1 | 2 по всем акциям              | =D3                    | не менее                    | 1000                                 |                       |  |
| 1 | 3                             | =D4                    |                             | 1000                                 |                       |  |
| 1 | 4                             |                        |                             |                                      |                       |  |

Рис. 2. Исходные данные и ограничения в режиме формул

#### Исследование модели

1. Выполните оптимизацию построенной модели, для нахождения максимума ЦФ (годовой прибыли). Диалоговое окно «Поиск решения» - на Рис. 3.

2. Установив в окне «Параметры поиска решения» флажок «Линейная модель» (параметр «Неотрицательные значения» избыточен в нашем случае), нажмите кнопку ВЫПОЛНИТЬ и получите результаты (Рис.4).

- 3. Таким образом, годовая прибыль составит 83 298,33 руб.
- 4. Сохраните задачу в виде книги Excel с именем «Пакет-акций.xls».

| риск решения                                                                                                    |                                                                     | ×                            |
|----------------------------------------------------------------------------------------------------|---------------------------------------------------------------------|------------------------------|
| Установить целевую ячейку: 📴<br>Равной: 💿 максимальному значению                                                | \$5 💽<br>© <u>з</u> начению: 0                                      | <u>В</u> ыполнить<br>Закрыть |
| <ul> <li>мищинальному значению</li> <li>Изменяя ячейки:</li> <li>\$D\$2:\$D\$4</li> <li>Ограничения:</li> </ul> | <b>Б</b> Предполо <u>ж</u> ить                                      | <u>П</u> араметры            |
| \$B\$10 >= \$D\$10<br>\$B\$11:\$B\$13 >= \$D\$11:\$D\$13<br>\$B\$8 <= \$D\$8<br>\$B\$9 >= \$D\$9                | <ul> <li>▲ Добавить</li> <li>Изменить</li> <li>▼ Удалить</li> </ul> | Восс <u>т</u> ановить        |

Рис. 3. Настройка окна ПОИСК РЕШЕНИЯ

|    | А                                | В                      | С                              | D                                          | E                        | F |
|----|----------------------------------|------------------------|--------------------------------|--------------------------------------------|--------------------------|---|
| 1  | Наименование                     | Дивиденты<br>(к-ты ЦФ) | Надежность<br>акций<br>(баллы) | Объемы<br>средств,<br>вложенных в<br>акции | Сумма<br>капитала (руб.) |   |
| 2  | А                                | 10,0%                  | 2                              | 665 666,67p.                               | 1 000 000,00p.           |   |
| 3  | В                                | 5,0%                   | 5                              | 333 333,33p.                               |                          |   |
| 4  | С                                | 6,5%                   | 3                              | 1 000,00p.                                 |                          |   |
| 5  | Годовая прибыль<br>(ЦФ)          |                        |                                | 83 298,33p.                                |                          |   |
| 6  |                                  |                        |                                |                                            |                          |   |
| 7  |                                  | Ограничен              | ния                            |                                            |                          |   |
| 8  | по суммарному<br>объему вложения | 1 000 000,00p.         | не более                       | 1 000 000,00p.                             |                          |   |
| 9  | по надежности<br>акций           | 333 333,33p.           | не менее                       | 333 333,33p.                               |                          |   |
| 10 | по доходности акций              | 665 666,67p.           | не менее                       | 334 333,33p.                               |                          |   |
| 11 |                                  | 665 666,67p.           |                                | 1 000,00p.                                 |                          |   |
| 12 | по всем акциям                   | 333 333,33p.           | не менее                       | 1 000,00p.                                 |                          |   |
| 13 |                                  | 1 000,00p.             |                                | 1 000,00p.                                 |                          |   |
| 14 |                                  |                        |                                |                                            |                          |   |
| 15 |                                  |                        |                                | 1                                          |                          |   |

Рис. 4. Фрагмент рабочего листа с результатами поиска решения

1. Результат выполнения задачи сохраним на дискете в виде книги Excel в файле с именем Задача-1.xls.

#### Оборудование и материалы:

Компьютерный класс с интерактивной доской.

#### Указания по технике безопасности:

При выполнении лабораторной работы, студент обязан соблюдать технику безопасности при работе с ПК.

#### Список литературы:

| Основная   | Дополнительная | Методические | Интернет ресурсы |
|------------|----------------|--------------|------------------|
| литература | литература     | рекомендации |                  |
| 1          | 1              | 1            | 1-7              |

#### Программное обеспечение:

1. Microsoft Office.

#### Практическое занятие 2.

- ✓ Закрепить навыки работы в MS Excel
   ✓ Закрепить навыки решения задач в MS Excel

| Индекс | Формулировка:                                              |  |  |  |
|--------|------------------------------------------------------------|--|--|--|
| ПК-4   | - Способен использовать основные теории управления,        |  |  |  |
|        | мотивации, лидерства и власти для решения стратегических и |  |  |  |
|        | оперативных управленческих задач.                          |  |  |  |
| ПК-6   | - Способен использовать количественные и                   |  |  |  |
|        | качественные методы анализа информации для проведения      |  |  |  |
|        | прикладных и научных исследований, принятия управленческих |  |  |  |
|        | решений в области бизнеса                                  |  |  |  |
| ПК-9   | - Способен оценивать экономические и социальные            |  |  |  |
|        | условия осуществления предпринимательской деятельности,    |  |  |  |
|        | выявлять новые рыночные возможности и формировать новые    |  |  |  |
|        | бизнес решения                                             |  |  |  |

#### Теоретическая часть:

Клиент решил положить в банк на депозит 1 000 руб. под 3% годовых.

Определите:

- 1. Какую сумму получит клиент через 3 года?
- 2. При какой процентной ставке через 5 лет на депозите будет 1500 руб.?

Проанализируйте с помощью таблицы подстановки, как будет изменяться сумма на депозите в течение периода от 1 до 10 лет при различных годовых процентных ставках от 3% до 7,5% с шагом изменения 0,5%?

#### Практическая часть:

#### Решение

2. На рабочем Листе 1 Ехсеl подготовим таблицу исходных данных (рис.5).

|   | Α                    | В       | С | D |
|---|----------------------|---------|---|---|
| 1 | Сумма (ден           | 1000,00 |   |   |
| 2 | Годовая про          | 3%      |   |   |
| 3 | Число периодов (лет) |         |   | 3 |
| 4 | Результат            |         |   |   |

Рис. 5. Исходные данные

3. При решении задачи необходимо применить финансовую функцию БС. Для этого вводим формулу в ячейку D4: =БС(D2;D3;;-D1).

4. Результаты решения приведены на рис.6 (символьный режим) и рис. 7 (режим формул):

|   | D4                        | - | fx | =БС(D2  | ;;D3;;-D1) |  |
|---|---------------------------|---|----|---------|------------|--|
|   | Α                         | В |    | С       | D          |  |
| 1 | Сумма (денежная единица)  |   |    | 1000,00 |            |  |
| 2 | Годовая процентная ставка |   |    |         | 3%         |  |
| 3 | Число периодов (лет)      |   |    |         | 3          |  |
| 4 | Результат                 |   |    |         | 1 092,73p. |  |

Рис.6. Результаты расчета

|   |   | A                         | D               |
|---|---|---------------------------|-----------------|
|   | 1 | Сумма (денежная единица)  | 1000            |
|   | 2 | Годовая процентная ставка | 0,03            |
|   | 3 | Число периодов (лет)      | 3               |
|   | 4 | Результат                 | =6C(D2;D3;;-D1) |
| ľ | - |                           |                 |

Рис. 7. Результаты расчета (режим формул)

5. Ответ: через 3 года на депозите будет 1092,73 руб.

6. Для ответа на второй вопрос задачи внесем изменения в исходные данные на Листе1, изменив число периодов (лет) с 3 на 5. Используем процедуру подбора параметра, где изменяемая ячейка – D2 – годовая процентная ставка (рис. 8.):

|    | А                      | В                   | С      | D          | E |  |  |
|----|------------------------|---------------------|--------|------------|---|--|--|
| 1  | Сумма (ден             | ежная ед            | иница) | 1000,00    |   |  |  |
| 2  | Годовая про            | оцентная (          | ставка | 3%         |   |  |  |
| 3  | Число периодов (лет) 5 |                     |        |            |   |  |  |
| 4  | Результат              |                     |        | 1 159,27p. |   |  |  |
| 5  |                        |                     |        |            |   |  |  |
| 6  |                        |                     |        |            |   |  |  |
| 7  | Подбор параметра       |                     |        |            |   |  |  |
| 8  |                        |                     |        |            |   |  |  |
| 9  | Установит              | ь в <u>я</u> чейке: | D4     | 1          |   |  |  |
| 10 | Значение:              |                     | 10     |            |   |  |  |
| 11 |                        |                     |        | 00         |   |  |  |
| 12 | Изменяя зн             | ачение яче          | )\$2   |            |   |  |  |
| 13 |                        |                     |        |            |   |  |  |
| 14 |                        | ОК                  | Отмена |            |   |  |  |
| 15 |                        |                     |        |            |   |  |  |
| 16 |                        |                     | _      |            |   |  |  |

Рис. 8. Настройка диалогового окна Подбор параметра

7. Результат подбора параметра положительный: сумма на депозите достигнет значения 1500 руб. через 5 лет при процентной ставке 8,45%. (рис.9);

|    | Α                    | В          | С        | D          | E  | F    |  |
|----|----------------------|------------|----------|------------|----|------|--|
| 1  | Сумма (ден           | ежная ед   | иница)   | 1000,00    |    |      |  |
| 2  | Годовая про          | оцентная   | ставка   | 8,45%      |    |      |  |
| 3  | Число периодов (лет) |            |          | 5          |    |      |  |
| 4  | Результат            |            |          | 1 500,00p. |    |      |  |
| 5  |                      |            |          |            |    |      |  |
| 6  | Результат п          | одбора па  | раметра  |            |    | x    |  |
| 7  |                      |            |          |            |    |      |  |
| 8  | Подбор пар           | аметра для | ячейки I | D4.        | (  | ОК   |  |
| 9  | Решение на           | йдено.     |          |            |    |      |  |
| 10 | Полбираемо           |            | . 1500   |            | От | мена |  |
| 11 | т                    |            | . 1500   | 00-        |    | lac  |  |
| 12 | текущее зн           | ачение:    | 1 500    | ,uup.      |    |      |  |
| 13 |                      |            |          |            | Πa | ауза |  |
| 14 |                      |            |          |            |    |      |  |
| 15 |                      |            |          |            |    |      |  |
| 16 |                      |            |          |            |    |      |  |

Рис. 9. Результат подбора параметра

8. Для анализа зависимости суммы на депозите от числа периодов (лет) и процентной ставки на рабочем Листе 2 выполним ввод данных и построение таблицы подстановки с двумя изменяющимися сериями данных; введем в ячейку А7 таблицы подстановки целевую функцию расчета будущей стоимости БС (рис. 10 и рис. 11).

9. Выполним анализ с помощью таблицы подстановки (рис 12.)

10. Результаты представлены на рис.13 и рис.14.

11. Из таблицы результатов (рис. 13) видно, что при ставке 7,5% через 10 лет на депозите будет 2061,03 руб.

|    | •           | D          |        | ,       |      | -         | 0      |   |   |   | 14 | т |
|----|-------------|------------|--------|---------|------|-----------|--------|---|---|---|----|---|
|    | A           | В          | C      | D       | E    | F         | G      | н |   | J | ĸ  | 4 |
| 1  | Сумма (ден  | ежная ед   | иница) | 1000,00 |      |           |        |   |   |   |    |   |
| 2  | Годовая про | оцентная ( | ставка | 3,00%   |      |           |        |   |   |   |    |   |
| 3  | Число перис | одов (лет) | )      | 3       |      |           |        |   |   |   |    |   |
| 4  |             |            |        |         |      |           |        |   |   |   |    | Τ |
| 5  |             |            |        |         | Табл | ица подст | ановки |   |   |   |    | Ι |
| 6  | Проценты    |            |        |         |      |           | оды    |   |   |   |    |   |
| 7  | 1 092,73p.  | 1          | 2      | 3       | 4    | 5         | 6      | 7 | 8 | 9 | 10 |   |
| 8  | 3,0%        |            |        |         |      |           |        |   |   |   |    |   |
| 9  | 3,5%        |            |        |         |      |           |        |   |   |   |    |   |
| 10 | 4,0%        |            |        |         |      |           |        |   |   |   |    |   |
| 11 | 4,5%        |            |        |         |      |           |        |   |   |   |    |   |
| 12 | 5,0%        |            |        |         |      |           |        |   |   |   |    |   |
| 13 | 5,5%        |            |        |         |      |           |        |   |   |   |    |   |
| 14 | 6,0%        |            |        |         |      |           |        |   |   |   |    |   |
| 15 | 6,5%        |            |        |         |      |           |        |   |   |   |    |   |
| 16 | 7,0%        |            |        |         |      |           |        |   |   |   |    |   |
| 17 | 7,5%        |            |        |         |      |           |        |   |   |   |    |   |
| 18 | 8,0%        |            |        |         |      |           |        |   |   |   |    |   |
| 19 | 8,5%        |            |        |         |      |           |        |   |   |   |    |   |
| 20 | 9,0%        |            |        |         |      |           |        |   |   |   |    |   |
| 21 | 9,5%        |            |        |         |      |           |        |   |   |   |    |   |
| 22 | 10,0%       |            |        |         |      |           |        |   |   |   |    |   |
| 23 |             |            |        |         |      |           |        |   |   |   |    |   |
| 24 |             |            |        |         |      |           |        |   |   |   |    | Т |

Рис. 10. Подготовка расчетных таблиц для анализа влияния числа лет и ставки на сумму

В D С Е A 1000 1 Сумма (денежная едини 2 Годовая процентная ста 0.03 3 Число периодов (лет) 4 5 6 Проценты 7 = 5C(52;D3;;-D1) 2 3 4 1 8 0,03 9 0,035 10 0,04 11 0,045 12 0,05 13 0,055 14 0,06 15 0,065 16 0,07 17 0,075 10 0.00

Рис. 11. Подготовка расчетных таблиц для анализа влияния числа лет и ставки на сумму вклада в режиме формул

вклада

|    | A          | В           | С            | D                 | E        | F          | G    | Н | <b>1</b>         | J | K  |
|----|------------|-------------|--------------|-------------------|----------|------------|------|---|------------------|---|----|
| 1  | Сумма (ден | ежная еди   | ница)        | 1 000,00p.        |          |            |      |   |                  |   |    |
| 2  | Годовая пр | оцентная ст | гавка        | 3%                |          |            |      |   |                  |   |    |
| 3  | Число пери | одов (лет)  |              | 3                 |          |            |      |   |                  |   |    |
| 4  |            |             |              |                   |          |            |      |   |                  |   |    |
| 5  |            |             |              |                   | Табли    | ца подстан | овки |   | 10 <sup>-1</sup> |   |    |
| 6  | Проценты   |             |              | 50                |          | Годі       | ы    |   |                  |   |    |
| 7  | 1 092,73p. | 1           | 2            | 3                 | 4        | 5          | 6    | 7 | 8                | 9 | 10 |
| 8  | 3,0%       | 1           |              | Augusta Aug       |          |            |      |   |                  |   |    |
| 9  | 3,5%       | Табли       | ца подстан   | овки              |          |            |      |   |                  |   |    |
| 10 | 4,0%       | Полста      |              | иа во ставби зи в | . Itota  | 3          |      |   |                  |   |    |
| 11 | 4,5%       | подста      | ын ы алачаг  | ия по стулоцая в  | · \$0\$5 |            |      |   |                  |   |    |
| 12 | 5,0%       | Подста      | влять значен | ия по строкам в:  | \$D\$2   |            | 2    |   |                  |   |    |
| 13 | 5,5%       |             |              | _                 |          |            |      |   | Î                |   | 1  |
| 14 | 6,0%       |             |              | C                 | к        | Отмена     | l i  | 1 | Ĩ                |   |    |
| 15 | 6,5%       |             |              |                   | 191      |            |      | 1 |                  |   |    |
| 16 | 7,0%       |             |              | <u>[</u>          | l l      |            |      |   | 1                |   |    |
| 17 | 7,5%       |             |              |                   |          |            |      |   |                  |   |    |

Рис. 12. Заполнение диалогового окна ТАБЛИЦА ПОДСТАНОВКИ

| 5  |            | Таблица подстановки |      |           |          |          |          |          |          |          |          |
|----|------------|---------------------|------|-----------|----------|----------|----------|----------|----------|----------|----------|
| 6  | Проценты   |                     |      |           |          | l        | оды      |          |          |          |          |
| 7  | 1 092,73p. | 1                   | 2    | 3         | 4        | 5        | 6        | 7        | 8        | 9        | 10       |
| 8  | 3,0%       | 1030                | 1061 | 1092,727  | 1125,509 | 1159,274 | 1194,052 | 1229,874 | 1266,77  | 1304,773 | 1343,916 |
| 9  | 3,5%       | 1035                | 1071 | 1108,7179 | 1147,523 | 1187,686 | 1229,255 | 1272,279 | 1316,809 | 1362,897 | 1410,599 |
| 10 | 4,0%       | 1040                | 1082 | 1124,864  | 1169,859 | 1216,653 | 1265,319 | 1315,932 | 1368,569 | 1423,312 | 1480,244 |
| 11 | 4,5%       | 1045                | 1092 | 1141,1661 | 1192,519 | 1246,182 | 1302,26  | 1360,862 | 1422,101 | 1486,095 | 1552,969 |
| 12 | 5,0%       | 1050                | 1103 | 1157,625  | 1215,506 | 1276,282 | 1340,096 | 1407,1   | 1477,455 | 1551,328 | 1628,895 |
| 13 | 5,5%       | 1055                | 1113 | 1174,2414 | 1238,825 | 1306,96  | 1378,843 | 1454,679 | 1534,687 | 1619,094 | 1708,144 |
| 14 | 6,0%       | 1060                | 1124 | 1191,016  | 1262,477 | 1338,226 | 1418,519 | 1503,63  | 1593,848 | 1689,479 | 1790,848 |
| 15 | 6,5%       | 1065                | 1134 | 1207,9496 | 1286,466 | 1370,087 | 1459,142 | 1553,987 | 1654,996 | 1762,57  | 1877,137 |
| 16 | 7,0%       | 1070                | 1145 | 1225,043  | 1310,796 | 1402,552 | 1500,73  | 1605,781 | 1718,186 | 1838,459 | 1967,151 |
| 17 | 7,5%       | 1075                | 1156 | 1242,2969 | 1335,469 | 1435,629 | 1543,302 | 1659,049 | 1783,478 | 1917,239 | 2061,032 |
| 18 | 8,0%       | 1080                | 1166 | 1259,712  | 1360,489 | 1469,328 | 1586,874 | 1713,824 | 1850,93  | 1999,005 | 2158,925 |
| 19 | 8,5%       | 1085                | 1177 | 1277,2891 | 1385,859 | 1503,657 | 1631,468 | 1770,142 | 1920,604 | 2083,856 | 2260,983 |
| 20 | 9,0%       | 1090                | 1188 | 1295,029  | 1411,582 | 1538,624 | 1677,1   | 1828,039 | 1992,563 | 2171,893 | 2367,364 |
| 21 | 9,5%       | 1095                | 1199 | 1312,9324 | 1437,661 | 1574,239 | 1723,791 | 1887,552 | 2066,869 | 2263,222 | 2478,228 |
| 22 | 10,0%      | 1100                | 1210 | 1331      | 1464,1   | 1610,51  | 1771,561 | 1948,717 | 2143,589 | 2357,948 | 2593,742 |
| 22 |            |                     |      |           |          |          |          |          |          |          |          |

Рис.13. Результаты анализа с помощью таблицы подстановки

| 5  |                 |                 |                 |                 | Ta              | блица подстановкі | И   |
|----|-----------------|-----------------|-----------------|-----------------|-----------------|-------------------|-----|
| 6  | Проценты        |                 |                 |                 |                 | Го                | одь |
| 7  | =6C(D2;D3;;-D1) | 1               | 2               | 3               | 4               | 5                 | 6   |
| 8  | 0,03            | =ТАБЛИЦА(D3;D2) | =ТАБЛИЦА(D3;D2) | =ТАБЛИЦА(D3;D2) | =ТАБЛИЦА(D3;D2) | =ТАБЛИЦА(D3;D2)   | =1  |
| 9  | 0,035           | =ТАБЛИЦА(D3;D2) | =ТАБЛИЦА(D3;D2) | =ТАБЛИЦА(D3;D2) | =ТАБЛИЦА(D3;D2) | =ТАБЛИЦА(D3;D2)   | =1  |
| 10 | 0,04            | =ТАБЛИЦА(D3;D2) | =ТАБЛИЦА(D3;D2) | =ТАБЛИЦА(D3;D2) | =ТАБЛИЦА(D3;D2) | =ТАБЛИЦА(D3;D2)   | =1  |
| 11 | 0,045           | =ТАБЛИЦА(D3;D2) | =ТАБЛИЦА(D3;D2) | =ТАБЛИЦА(D3;D2) | =ТАБЛИЦА(D3;D2) | =ТАБЛИЦА(D3;D2)   | =1  |
| 12 | 0,05            | =ТАБЛИЦА(D3;D2) | =ТАБЛИЦА(D3;D2) | =ТАБЛИЦА(D3;D2) | =ТАБЛИЦА(D3;D2) | =ТАБЛИЦА(D3;D2)   | =1  |
| 13 | 0,055           | =ТАБЛИЦА(D3;D2) | =ТАБЛИЦА(D3;D2) | =ТАБЛИЦА(D3;D2) | =ТАБЛИЦА(D3;D2) | =ТАБЛИЦА(D3;D2)   | =1  |
| 14 | 0,06            | =ТАБЛИЦА(D3;D2) | =ТАБЛИЦА(D3;D2) | =ТАБЛИЦА(D3;D2) | =ТАБЛИЦА(D3;D2) | =ТАБЛИЦА(D3;D2)   | =1  |
| 15 | 0,065           | =ТАБЛИЦА(D3;D2) | =ТАБЛИЦА(D3;D2) | =ТАБЛИЦА(D3;D2) | =ТАБЛИЦА(D3;D2) | =ТАБЛИЦА(D3;D2)   | =1  |
| 16 | 0,07            | =ТАБЛИЦА(D3;D2) | =ТАБЛИЦА(D3;D2) | =ТАБЛИЦА(D3;D2) | =ТАБЛИЦА(D3;D2) | =ТАБЛИЦА(D3;D2)   | =1  |
| 17 | 0,075           | =ТАБЛИЦА(D3;D2) | =ТАБЛИЦА(D3;D2) | =ТАБЛИЦА(D3;D2) | =ТАБЛИЦА(D3;D2) | =ТАБЛИЦА(D3;D2)   | =1  |
| 18 | 0,08            | =ТАБЛИЦА(D3;D2) | =ТАБЛИЦА(D3;D2) | =ТАБЛИЦА(D3;D2) | =ТАБЛИЦА(D3;D2) | =ТАБЛИЦА(D3;D2)   | =1  |

Рис.14. Фрагмент таблицы результатов в режиме формул

12. Результат выполнения задачи сохраним на дискете в виде книги Excel в файле с именем Задача-1.xls.

#### Оборудование и материалы:

Компьютерный класс с интерактивной доской.

#### Указания по технике безопасности:

При выполнении лабораторной работы, студент обязан соблюдать технику безопасности при работе с ПК.

#### Список литературы:

| Основная              | Дополнительная | Методические | Интернет ресурсы |  |
|-----------------------|----------------|--------------|------------------|--|
| литература литература |                | рекомендации | интернет ресурсы |  |
| 1                     | 1              | 1            | 1-7              |  |

#### Программное обеспечение:

1. Microsoft Office.

#### Практическое занятие 3.

- ✓ Закрепить навыки работы в MS Excel
- ✓ Закрепить навыки решения задач в MS Excel

| o mip o mino i |                                                            |
|----------------|------------------------------------------------------------|
| Индекс         | Формулировка:                                              |
| ПК-4           | - Способен использовать основные теории управления,        |
|                | мотивации, лидерства и власти для решения стратегических и |
|                | оперативных управленческих задач.                          |
| ПК-6           | - Способен использовать количественные и                   |
|                | качественные методы анализа информации для проведения      |
|                | прикладных и научных исследований, принятия управленческих |
|                | решений в области бизнеса                                  |
| ПК-9           | - Способен оценивать экономические и социальные            |
|                | условия осуществления предпринимательской деятельности,    |
|                | выявлять новые рыночные возможности и формировать новые    |
|                | бизнес решения                                             |

#### Теоретическая часть:

Фабрика выпускает сумки: женские, мужские, дорожные. Данные о материалах, используемых для производства сумок и месячный запас сырья на складе представлены в Таблице 2.

Таблица 2

| Тип сумки | Сумка   | Сумка   | Сумка    |               |
|-----------|---------|---------|----------|---------------|
| Тип сумки | женская | мужская | дорожная |               |
| Материалы |         | Расход  |          | Запас материа |

Исходные данные

|                          |     |     |     | лов (шт./мес.) |
|--------------------------|-----|-----|-----|----------------|
| кожа (м2)                | 0,5 | -   | -   | 75             |
| кожзаменитель (м2)       | -   | 0,3 | 1,5 | 150            |
| подкладочная ткань (м2)  | 0,6 | 0,4 | 1,7 | 300            |
| нитки (м)                | 20  | 10  | 30  | 8000           |
| фурнитура - молния (шт.) | 4   | 5   | 3   | 1500           |
| фурнитура - пряжки (шт.) | 2   | 2   | 2   | 800            |
| фурнитура - прочее (шт.) | 2   | 2   | 4   | 1000           |

По информации, полученной в процессе изучения рынка продаж, ежемесячный спрос на продукцию фабрики составляет: 150 шт. женских сумок, 70 – мужских и 50 – дорожных. Оптовая цена сумок - 3000 руб., 700 руб. и 2000 руб. соответственно.

Необходимо найти оптимальный план объема производства сумок каждого типа, обеспечивающий максимальную выручку от реализации продукции и удовлетворение рыночного спроса.

Математическая модель строится с искомыми переменными величинами – ежемесячным объемом производства женских сумок X1, мужских X2 и дорожных X3, которые определяют целевую функцию (ЦФ) – выручку от реализации продукции:

(2) 
$$F(x) = 3000 * X1 + 700 * X2 + 2000 * X3 \rightarrow max$$

Решению задачи отвечает максимум ЦФ при следующих условиях и ограничениях:

 $\begin{array}{l} 0,5X1 \leq 75 \\ 0,3X2 + 1,5X3 \leq 150 \\ 0,6X1 + 0,4X2 + 0,7X3 \leq 300 \\ 20X1 + 10X2 + 30X3 \leq 8000 \\ 4X1 + 5X2 + 3X3 \leq 1500 \\ 2X1 + 2X2 + 2X3 \leq 800 \\ 2X1 + 2X2 + 4X3 \leq 1000 \end{array}$ 

Ежемесячный расход материалов не должен превышать их месячных запасов

 $X1 \ge 150, X2 \ge 70$  и  $X3 \ge 50$ , с учетом рыночного спроса.

X1, X2 и X3 - целые, - условие, на позволяющее производить доли сумок (единица измерения - шт.).

#### Практическая часть:

#### Оптимизационное моделирование

Будем искать решение как этой задачи, так остальных, И рассматриваемых В текущем разделе, путем оптимизационного компьютерного моделирования в среде электронных таблиц MS Excel.

#### Построение модели

1. На рабочий лист Excel введите исходные данные, как показано на Рис. 15.

|    | A                             | В              | С        | D          | E          |  |
|----|-------------------------------|----------------|----------|------------|------------|--|
|    |                               | Сумка          | Сумка    | Сумка      | Запас      |  |
| 1  | Тип сумки                     | женская        | мужская  | дорожная   | материалов |  |
| 2  | Материалы                     |                | Расход   |            | (шт./мес.) |  |
| 3  | кожа (м2)                     | 0,5            |          |            | 75         |  |
| 4  | кожзаменитель (м2)            |                | 0,3      | 1,5        | 150        |  |
| 5  | подкладочная ткань (м2)       | 0,6            | 0,4      | 1,7        | 300        |  |
| 6  | нитки (м)                     | 20             | 10       | 30         | 8000       |  |
| 7  | фурнитура - молния (шт.)      | 4              | 5        | 3          | 1500       |  |
| 8  | фурнитура - пряжки (шт.)      | 2              | 2        | 2          | 800        |  |
| 9  | фурнитура - прочее (шт.)      | 2              | 2        | 4          | 1000       |  |
| 10 |                               |                |          |            |            |  |
|    | Оптовая цена сумки (руб.)     |                |          |            |            |  |
| 11 | (коэффициенты ЦФ)             | 3 000,00p.     | 700,00p. | 2 000,00p. |            |  |
| 12 | Объем прозводства сумок       | X1             | X2       | Х3         |            |  |
| 13 | Значение (объем производства) |                |          |            |            |  |
| 14 | Спрос (мес.)                  | 150            | 70       | 50         |            |  |
| 15 |                               |                |          |            |            |  |
| 16 | ЦФ                            | (выручка) - та | ix       |            |            |  |

Рис. 15. Исходные данные

- 2. В ячейках В12:D12 разместите имена переменных.
- 3. Ячейки B13:D13 предназначены для значений переменных (это изменяемые в процессе поиска решения ячейки), в которых появятся искомые количества сумок женских, мужских и дорожных по завершению поиска решения.
- 4. Е16 целевая ячейка, в которой будет размещена формула целевой функции (2).
- 5. Значения ячеек, в которых размещена оптовая цена сумок являются коэффициентами ЦФ.
- 6. Для нахождения ЦФ следует использовать функцию Excel СУММПРОИЗВ из категории математических:

=СУММПРОИЗВ(В11: D11;B13:D13).

Значение введенной ЦФ равно нулю, т.к. значения объема производства тоже пока нулевые (Рис. 16. и 17).

| Аргументы функции                                                                | ×                                                                                                    |  |  |  |  |  |  |
|----------------------------------------------------------------------------------|----------------------------------------------------------------------------------------------------|--|--|--|--|--|--|
| СУММПРОИЗВ                                                                       |                                                                                                    |  |  |  |  |  |  |
| Массив1                                                                          | B11:D11                                                                                                    |  |  |  |  |  |  |
| Массив2                                                                          | 813:D13 50;0;0}                                                                                                    |  |  |  |  |  |  |
| Массив3                                                                          | ј — массив                                                                                                    |  |  |  |  |  |  |
| 1                                                                                | = 0                                                                                                    |  |  |  |  |  |  |
| Возвращает сумму произведений соответствующих элементов массивов или диапазонов. |                                                                                                    |  |  |  |  |  |  |
| Массив2:                                                                         | : массив 1;массив 2; от 2 до 30 массивов, чьи компоненты нужно<br>перемножить, а затем сложить полученные произведения. Все<br>массивы должны иметь одну и ту же размерность. |  |  |  |  |  |  |
| <u>Справка по этой функции</u> Значені                                           | иие: 0 ОК Отмена                                                                                                    |  |  |  |  |  |  |

Рис. 16. Диалоговое окно функции СУММПРОИЗВ

|    | Е16 ▼ 🏂 =СУММПРО              | ИЗВ(В11:D11;  | B13:D13) |          |                              |
|----|-------------------------------|---------------|----------|----------|------------------------------|
|    | A                             | В             | С        | D        | E                            |
|    |                               | Сумка         | Сумка    | Сумка    |                              |
| 1  | Тип сумки                     | женская       | мужская  | дорожная |                              |
| 2  | Материалы                     |               | Расход   |          | Запас материалов (шт./мес.)  |
| 3  | кожа (м2)                     | 0,5           |          |          | 75                           |
| 4  | кожзаменитель (м2)            |               | 0,3      | 1,5      | 150                          |
| 5  | подкладочная ткань (м2)       | 0,6           | 0,4      | 1,7      | 300                          |
| 6  | нитки (м)                     | 20            | 10       | 30       | 8000                         |
| 7  | фурнитура - молния (шт.)      | 4             | 5        | 3        | 1500                         |
| 8  | фурнитура - пряжки (шт.)      | 2             | 2        | 2        | 800                          |
| 9  | фурнитура - прочее (шт.)      | 2             | 2        | 4        | 1000                         |
| 10 |                               |               |          |          |                              |
|    | Оптовая цена сумки (руб.)     |               |          |          |                              |
| 11 | (коэффициенты ЦФ)             | 3000          | 700      | 2000     |                              |
| 12 | Объем прозводства сумок       | X1            | X2       | X3       |                              |
| 13 | Значение (объем производства) | 1             |          |          |                              |
| 14 | Спрос (мес.)                  | 150           | 70       | 50       |                              |
| 15 |                               |               |          |          |                              |
| 16 | ЦФ (ві                        | ыручка) - тах |          |          | =СУММПРОИЗВ(В11:D11;В13:D13) |
| 17 |                               |               |          |          | Q                            |

Рис. 17. Фрагмент листа Excel в режиме формул. ЦФ и влияющие массивы ячеек.

7. Для ограничений удобно построить еще одну таблицу на этом же листе Excel (Рис. 18). При вводе правых частей ограничений используйте формулы ссылок на ячейки столбца ЗАПАСЫ (строки СПРОС) – как на Рис.20. Использование формул ссылок избавит вас от дублирования содержимого ячеек с данными в ячейки таблицы ограничений, кроме того, изменения в таблице исходных данных будут синхронно отражаться в таблице ограничений.

| 20 |                          | Ограничения |          |      |
|----|--------------------------|-------------|----------|------|
| 21 | Материалы                |             |          |      |
| 22 | кожа (м2)                |             | не более | 75   |
| 23 | кожзаменитель (м2)       |             | не более | 150  |
| 24 | подкладочная ткань (м2)  |             | не более | 300  |
| 25 | нитки (м)                |             | не более | 8000 |
| 26 | фурнитура - молния (шт.) |             | не более | 1500 |
| 27 | фурнитура - пряжки (шт.) |             | не более | 800  |
| 28 | фурнитура - прочее (шт.) |             | не более | 1000 |
| 29 |                          | Спрос       |          |      |
| 30 | Спрос на женские сумки   |             | не менее | 150  |
| 31 | Спрос на мужские сумки   |             | не менее | 70   |
| 32 | Спрос на дорожные сумки  |             | не менее | 50   |

Рис.18. Таблица ограничений в символьном режиме без формул ограничений

8. При вводе формул (левых частей) ограничений по материалу следует вновь использовать формулу СУММПРОИЗВ. При этом формулу достаточно ввести один раз в ячейку В22, сделав абсолютные ссылки<sup>1</sup> на диапазон ячеек, где хранятся значения переменных X1, X1 и X3 (\$B\$13:\$D\$13) (Рис. 19). Затем необходимо скопировать введенную формулу для всех остальных ограничений по материалу в ячейки диапазона B23:B28.

| Аргументы функции                      |                                       | X                     |
|----------------------------------------|---------------------------------------|-----------------------|
| СУММПРОИЗВ                             |                                       |                       |
| Массив1                                | \$B\$13:\$D\$13                       | <b>•</b> = {0;0;0}    |
| Массив2                                | B3:D3                                 | <b>5</b> = {0,5;0;0}  |
| Массив3                                | 3                                     | 🖬 = массив            |
|                                        |                                       | = 0                   |
| Возвращает сумму произведений соответс | твующих элементов массивов или диапа  | 30Н0В.                |
|                                        |                                       |                       |
| Массия2:                               | массив1:массив2: от 2 до 30 массивов  | ЧЬИ КОМПОНЕНТЫ НУЖНО  |
| Haccibe.                               | перемножить, а затем сложить получен  | ные произведения. Все |
|                                        | массивы должны иметь одну и ту же ра: | змерность.            |
|                                        |                                       |                       |
| <u>Справка по этой функции</u> Значени | ne:0                                  | ОК Отмена             |

Рис 19. Диалоговое окно ввода функции СУММПРОИЗВ для вода ограничений по материалу

- 9. При вводе ограничений по спросу в левой части достаточно сделать ссылки на ячейки с искомыми значениями переменных (B13:D13). В правой части ограничения вводятся данные по условию (с помощью ссылок на ячейки диапазона B14:D14.
- 10. Результат ввода ограничений в режиме формул на Рис.20.

| 20 |                          | Ограничения                        |          |              |
|----|--------------------------|------------------------------------|----------|--------------|
| 21 | Материалы                |                                    |          |              |
|    |                          |                                    |          |              |
| 22 | кожа (м2)                | =СУММПРОИЗВ(\$В\$13:\$D\$13;В3:D3) | не более | =E3          |
| 23 | кожзаменитель (м2)       | =СУММПРОИЗВ(\$B\$13:\$D\$13;B4:D4) | не более | =E4          |
| 24 | подкладочная ткань (м2)  | =СУММПРОИЗВ(\$B\$13:\$D\$13;B5:D5) | не более | =E5          |
| 25 | нитки (м)                | =СУММПРОИЗВ(\$В\$13:\$D\$13;B6:D6) | не более | =E6          |
| 26 | фурнитура - молния (шт.) | =СУММПРОИЗВ(\$B\$13:\$D\$13;B7:D7) | не более | =E7          |
| 27 | фурнитура - пряжки (шт.) | =СУММПРОИЗВ(\$В\$13:\$D\$13;В8:D8) | не более | =E8          |
| 28 | фурнитура - прочее (шт.) | =СУММПРОИЗВ(\$В\$13:\$D\$13;В9:D9) | не более | =E9          |
| 29 |                          | Спрос                              |          |              |
| 30 | Спрос на женские сумки   | =B13                               | не менее | =B14         |
| 31 | Спрос на мужские сумки   | =C13                               | не менее | =C14         |
| 32 | Спрос на дорожные сумки  | =D13                               | не менее | <b>=D1</b> 4 |

Рис. 20. Результаты ввода формул ограничений

#### Исследование модели

Оптимизация рассматриваемой модели, т.е. поиск неизвестных, при которых достигается максимум целевой функции и удовлетворяются все введенные условия, выполняется встроенной процедурой автоматического поиска решения. Из меню СЕРВИС командой ПОИСК РЕШЕНИЯ (или на закладке ДАННЫЕ в MS Office 2007 в группе АНАЛИЗ ДАННЫХ) необходимо вызывать одноименное диалоговое окно, в котором произвести следующие установки:

- 1. В поле УСТАНОВИТЬ ЦЕЛЕВУЮ ЯЧЕЙКУ введите адрес ЦФ Е16 (щелчком по указанной ячейке).
- 2. Ниже, для строки РАВНОЙ, выберите параметр МАКСИМАЛЬНОМУ ЗНАЧЕНИЮ (Рис. 21.).
- 3. В поле ИЗМЕНЯЯ ЯЧЕЙКИ введите диапазон ячеек с искомыми переменными B13:D13 (Рис. 21).

| Поиск решения                                                                                               | ×                                        |
|----------------------------------------------------------------------------------------------------|------------------------------------------|
| Установить целевую ячейку: \$E\$16<br>Равной: О максимальному значению Значению: О<br>Минимальному значению | <u>В</u> ыполнить<br>Закрыть             |
| Измен <u>я</u> я ячейки:<br>\$8\$13:\$D\$13<br><u>О</u> граничения:<br><u>Доб</u> авить                     | <u>П</u> араметры                        |
|                                                                                                    | Восс <u>т</u> ановить<br><u>С</u> правка |

Рис.21. Фрагмент диалогового окна ПОИСК РЕШЕНИЯ

4. Щелчком по кнопке ДОБАВИТЬ вызовите окно ДОБАВЛЕНИЕ ОГРАНИЧЕНИЯ. В этом окне выполните ссылки на ячейки подготовленной таблицы ограничений, а также выберите оператор ограничений, причем в нашем случае однотипные ограничения (по материалу и по спросу) можно ввести не отдельно по каждой строке, а массивами, например как на Рис 22. – по материалу.

| Добавление ограничения    | ×                                 |
|---------------------------|-----------------------------------|
| Ссылка на <u>я</u> чейку: | <u>О</u> граничение:              |
| \$B\$22:\$B\$28           | ▼ \$E\$22:\$E\$28                 |
| ОК Отмена                 | До <u>б</u> авить <u>С</u> правка |

Рис. 22. Окно добавления ограничения по МАТЕРИАЛУ

- 5. Аналогично введите ограничения по спросу: \$B\$30:\$B32>=\$E\$30:\$E\$32 (Рис. 24).
- 6. Введите ограничение по целостности переменных (оператор «целое» не вводите вручную, а выберите его среди прочих операторов ограничений);
- 7. Задав ограничения, из окна ПОИСК РЕШЕНИЯ кнопкой ПАРАМЕТРЫ вызовите окно ПАРАМЕТРЫ ПОИСКА РЕШЕНИЯ, где установите флажок ЛИНЕЙНАЯ МОДЕЛЬ и нажмите ОК (флажок НЕОТРИЦАТЕЛЬНЫЕ ЗНАЧЕНИЯ можно в нашем случае и не устанавливать, т.к. в ограничениях эти условия уже предусмотрены и являются избыточными) Рис. 23.

| Параметры поиска рец             | рения                               | ×                                |
|----------------------------------|-------------------------------------|----------------------------------|
| Максимальное время:              | 100 секунд                          | ОК                               |
| Предельное число итер            | аций: 100                           | Отмена                           |
| Относительная погреш             | ность: 0,000001                     | <u>З</u> агрузить модель         |
| <u>До</u> пустимое отклонение    | e: 5 %                              | Сохранить модель                 |
| С <u>х</u> одимость:             | 0,0001                              | <u>С</u> правка                  |
| <b>7</b> <u>Л</u> инейная модель | Автоматичес                         | ское масштабирование             |
| Неотрицательные з                | начения Показывать<br>Разности Метс | результаты итераций<br>од поиска |
| линейная                         | прямые                              | <u>Н</u> ьютона                  |
| квадратичная                     | 🔘 центральные 🛛 🔘                   | сопряженных градиентов           |

Рис. 23. Настройка Параметров поиска решения

8. Происходит возврат в окно поиска решения. Настроенное окно поиска решения показано на Рис. 24.

| оиск решения                                                                                                    | ×                                        |
|----------------------------------------------------------------------------------------------------|------------------------------------------|
| Установить целевую ячейку:<br>Равной:<br>Максимальному значению<br>минимальному значению                                | <u>В</u> ыполнить<br>Закрыть             |
| Измендя ячейки:<br>\$8\$13:\$D\$13 Предположить<br><u>О</u> граничения:<br>\$8\$13:\$D\$13 = целое<br>А <u>Об</u> авить | <u>П</u> араметры                        |
| \$B\$22:\$B\$28 <= \$E\$22;\$E\$28<br>\$B\$30:\$B\$32 >= \$E\$30:\$E\$32<br><u>И</u> зменить<br><u>У</u> далить         | Восс <u>т</u> ановить<br><u>С</u> правка |

Рис 24. Настройка диалогового окна ПОИСК РЕШЕНИЯ

- 9. Кнопкой ВЫПОЛНИТЬ запустите процедуру выполнения поиска решения.
- 10.Выполнение процедуры завершается выводом сообщения о завершении поиска и найденном решении (Рис 25).

|    | A                                              | В                                          | С                          | D                 | E            |
|----|------------------------------------------------|--------------------------------------------|----------------------------|-------------------|--------------|
| 4  | кожзаменитель (м2)                             |                                            | 0,3                        | 1,5               | 150          |
| 5  | подкладочная ткань (м2)                        |                                            | 0.4                        | 1 - X             | 300          |
| 6  | нитки (м)                                      | ы поиска решения                           |                            |                   | 8000         |
| 7  | фурнитура - молния (шт.) Решение оптимали      | найдено. Все ограниче<br>ьности выполнены. | ния и условия              | Тип отчета        | 1500         |
| 8  | фурнитура - пряжки (шт.)                       |                                            |                            | Результаты        | 800          |
| 9  | фурнитура - прочее (шт.)                       | ранить найденное реше                      | ение                       | Пределы           | 1000         |
| 10 | ОВОС                                           | станов <u>и</u> ть исходные зн             | ачения                     |                   |              |
| 11 | Оптовая цена сумки (руб.)<br>(коэффициенты ЦФ) | КОтмена                                    | Со <u>х</u> ранить сценари | й <u>С</u> правка |              |
| 12 | Объем прозводства сумок                        | X1                                         | Х2                         | X3                |              |
| 13 | Значение (объем производства)                  | 150                                        | 135                        | 73                |              |
| 14 | Спрос (мес.)                                   | 150                                        | 70                         | 50                |              |
| 15 |                                                |                                            |                            |                   |              |
| 16 | Ľ                                              | ĮФ (выручка) - та                          | x                          |                   | 690 500,00p. |
| 17 |                                                |                                            |                            |                   |              |

Рис 25. Фрагмент рабочего листа с окном результата поиска решения

#### Анализ результатов поиска решения

1. При ошибках ввода и невозможности найти решение, в окне результатов поиска решения появляется сообщение (Рис. 26). Следует использовать переключатель ВОССТАНОВИТЬ ИСХОДНЫЕ ЗНАЧЕНИЯ. При этом происходит возврат на рабочий лист Excel и восстановление исходных его значений. Необходимо убедиться в правильности введенных данных, и после устранения ошибок опять запустить процедуру поиска решения.

| Поиск не может найти подходящего решения.                                               | <u>Т</u> ип отчета                    |
|-----------------------------------------------------------------------------------------|---------------------------------------|
| <ul> <li>Сохранить найденное решение</li> <li>Восстановить исходные значения</li> </ul> | Результаты<br>Устойчивость<br>Пределы |

Рис 26. Окно результатов поиска решения

2. Решение найдено (Рис. 27). Из окна результатов поиска решения кнопкой СОХРАНИТЬ СЦЕНАРИЙ... запустите операцию сохранения результатов поиска решения в виде сценария.

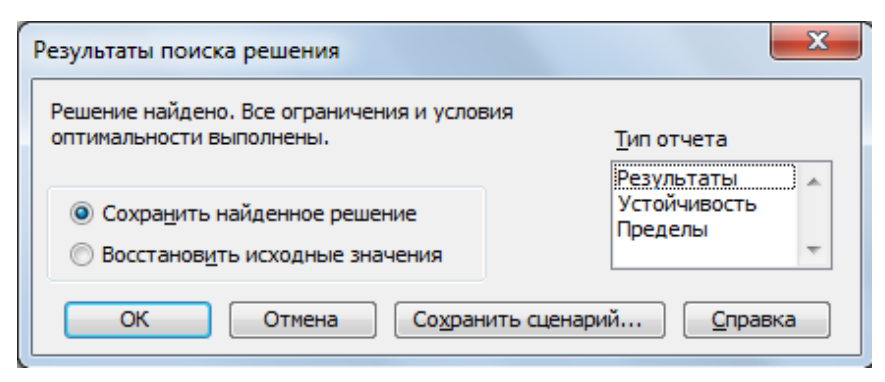

Рис 27. Окно результатов поиска решения

3. В диалоговом окне сохранения сценария введите имя сценария «Сумки-1» (Рис. 28). Нажмите ОК, при этом происходит возврат в окно результатов поиска решения.

| Сохранение сценария       |   |
|---------------------------|---|
| Название сценария:        |   |
| Сумки-1                   |   |
| ОК Отмена <u>С</u> правка | ) |

Рис.28. Окно сохранения сценария

4. Для анализа результатов решения задачи сформируйте отчет. Из окна результатов поиска решения выберите тип отчета – «Результаты». Он автоматически сформируется на отдельном листе Excel. Отчеты «Устойчивость» и «Пределы» не применимы для задач с целочисленными ограничениями.

#### Отчет по результатам – содержит три таблицы:

- в таблице «Целевая ячейка (Минимум)» находятся сведения об исходном и оптимизированном значениях ЦФ.
- в таблице «Изменяемые ячейки» указаны исходные и конечные значения изменяемых ячеек.
- в таблице «Ограничения» приведен список всех ограничений. Если ограничение не влияет на изменение ЦФ, то в графе «Статус» указывается значение не связан, это значение устанавливается для всех изменяемых ячеек, не равных нулю. В противном случае указывается значение связанное. В графе «Разница» указаны разности между нулевым и оптимальным значениями соответствующих ячеек.

После сохранения сценария и выбора отчета нажмите кнопку ОК для завершения поиска решения и закрытия окна результатов. Отчет по результатам представлен на Рис.29.

| 5                                                                                              |                                                                                                    |                                                                                                    |                                                                                                    |                                                                                                    |                                                                                                    |                                                                                                    |
|------------------------------------------------------------------------------------------------|----------------------------------------------------------------------------------------------------|----------------------------------------------------------------------------------------------------|----------------------------------------------------------------------------------------------------|----------------------------------------------------------------------------------------------------|----------------------------------------------------------------------------------------------------|----------------------------------------------------------------------------------------------------|
| 6                                                                                              | Целевая яч                                                                                                    | ейка (Максимум)                                                                                                    |                                                                                                    |                                                                                                    | _                                                                                                    |                                                                                                    |
| 7                                                                                              | Ячейка                                                                                                    | Имя                                                                                                    | Исходное значение                                                                                    | Результат                                                                                                    | -                                                                                                    |                                                                                                    |
| 8                                                                                              | \$E\$16                                                                                                    | ЦФ (выручка) - тах Запас материалов (шт./мес.)                                                                                                    | 690 500,00p.                                                                                         | 690 500,00p.                                                                                                    | -                                                                                                    |                                                                                                    |
| 9                                                                                              |                                                                                                    |                                                                                                    |                                                                                                    |                                                                                                    | -                                                                                                    |                                                                                                    |
| 10                                                                                             |                                                                                                    |                                                                                                    |                                                                                                    |                                                                                                    |                                                                                                    |                                                                                                    |
| 11                                                                                             | Изменяемь                                                                                                    | іе ячейки                                                                                                    |                                                                                                    |                                                                                                    |                                                                                                    |                                                                                                    |
| 12                                                                                             | Ячейка                                                                                                    | Имя                                                                                                    | Исходное значение                                                                                    | Результат                                                                                                    |                                                                                                    |                                                                                                    |
| 13                                                                                             | \$B\$13                                                                                                    | Значение (объем производства) Х1                                                                                                    | 150                                                                                                  | 150                                                                                                    | -                                                                                                    |                                                                                                    |
| 14                                                                                             | \$C\$13                                                                                                    | Значение (объем производства) X2                                                                                                    | 135                                                                                                  | 135                                                                                                    | -                                                                                                    |                                                                                                    |
| 15                                                                                             | \$D\$13                                                                                                    | Значение (объем производства) ХЗ                                                                                                    | 73                                                                                                   | 73                                                                                                    | _                                                                                                    |                                                                                                    |
| 16                                                                                             | 1                                                                                                    | · · · · ·                                                                                                    |                                                                                                    |                                                                                                    | -                                                                                                    |                                                                                                    |
| 17                                                                                             | 1                                                                                                    |                                                                                                    |                                                                                                    |                                                                                                    |                                                                                                    |                                                                                                    |
| 18                                                                                             | Ограничен                                                                                                    | 19                                                                                                    |                                                                                                    |                                                                                                    |                                                                                                    |                                                                                                    |
|                                                                                                |                                                                                                    |                                                                                                    |                                                                                                    |                                                                                                    |                                                                                                    |                                                                                                    |
| 19                                                                                             | Ячейка                                                                                                    | Имя                                                                                                    | Значение                                                                                             | Формула                                                                                                    | Статус                                                                                                    | Разница                                                                                                  |
| 19<br>20                                                                                       | Ячейка<br>\$B\$22                                                                                                    | Имя<br>кожа (м2) X1                                                                                                    | Значение<br>75                                                                                       | Формула<br>\$B\$22<=\$E\$22                                                                                                    | Статус<br>связанное                                                                                                    | Разница<br>0                                                                                             |
| 19<br>20<br>21                                                                                 | Ячейка<br>\$B\$22<br>\$B\$23                                                                                                    | Имя<br>кожа (м2) X1<br>кожзаменитель (м2) X1                                                                                                    | Значение<br>75<br>150                                                                                | Формула<br>\$B\$22<=\$E\$22<br>\$B\$23<=\$E\$23                                                                                                    | Статус<br>связанное<br>связанное                                                                                                    | Разница<br>0<br>0                                                                                        |
| 19<br>20<br>21<br>22                                                                           | Ячейка           \$B\$22           \$B\$23           \$B\$24                                                                                                    | Имя<br>кожа (м2) X1<br>кожзаменитель (м2) X1<br>подкладочная ткань (м2) X1                                                                                                    | <u>Значение</u><br>75<br>150<br>268,1                                                                | Формула<br>\$B\$22<=\$E\$22<br>\$B\$23<=\$E\$23<br>\$B\$24<=\$E\$24                                                                                                    | Статус<br>связанное<br>связанное<br>не связан.                                                                                                    | Разница<br>0<br>0<br>31,9                                                                                |
| 19<br>20<br>21<br>22<br>23                                                                     | Ячейка           \$B\$22           \$B\$23           \$B\$24           \$B\$25                                                                                                    | Имя<br>кожа (м2) X1<br>кожзаменитель (м2) X1<br>подкладочная ткань (м2) X1<br>нитки (м) X1                                                                                                    | Значение<br>75<br>150<br>268,1<br>6540                                                               | Формула<br>\$B\$22<=\$E\$22<br>\$B\$23<=\$E\$23<br>\$B\$24<=\$E\$24<br>\$B\$25<=\$E\$25                                                                                                    | Статус<br>связанное<br>связанное<br>не связан.<br>не связан.                                                                                                    | Разница<br>0<br>0<br>31,9<br>1460                                                                        |
| 19<br>20<br>21<br>22<br>23<br>24                                                               | Ячейка           \$B\$22           \$B\$23           \$B\$24           \$B\$25           \$B\$26                                                                                                    | Имя<br>кожа (м2) X1<br>кожзаменитель (м2) X1<br>подкладочная ткань (м2) X1<br>нитки (м) X1<br>фурнитура - молния (шт.) X1                                                                                                    | Значение<br>75<br>150<br>268,1<br>6540<br>1494                                                       | Формула<br>\$B\$22<=\$E\$22<br>\$B\$23<=\$E\$23<br>\$B\$24<=\$E\$24<br>\$B\$25<=\$E\$25<br>\$B\$26<=\$E\$26                                                                                                    | Статус<br>связанное<br>связанное<br>не связан.<br>не связан.<br>не связан.                                                                                                | Разница<br>0<br>31,9<br>1460<br>6                                                                        |
| 19<br>20<br>21<br>22<br>23<br>24<br>25                                                         | Ячейка           \$B\$22           \$B\$23           \$B\$24           \$B\$25           \$B\$26           \$B\$27                                                                                                    | Имя<br>кожа (м2) X1<br>кожзаменитель (м2) X1<br>подкладочная ткань (м2) X1<br>нитки (м) X1<br>фурнитура - молния (шт.) X1<br>фурнитура - пряжки (шт.) X1                                                                                                    | <u>Значение</u><br>75<br>150<br>268,1<br>6540<br>1494<br>716                                         | Формула<br>\$B\$22<=\$E\$22<br>\$B\$23<=\$E\$23<br>\$B\$24<=\$E\$24<br>\$B\$25<=\$E\$25<br>\$B\$26<=\$E\$26<br>\$B\$27<=\$E\$27                                                                                                    | Статус<br>связанное<br>связанное<br>не связан.<br>не связан.<br>не связан.<br>не связан.                                                                                  | Разница<br>0<br>31,9<br>1460<br>6<br>84                                                                  |
| 19<br>20<br>21<br>22<br>23<br>24<br>25<br>26                                                   | Ячейка           \$B\$22           \$B\$22           \$B\$23           \$B\$24           \$B\$25           \$B\$26           \$B\$27           \$B\$28                                                                                                    | Имя<br>кожа (м2) X1<br>кожаменитель (м2) X1<br>подкладочная ткань (м2) X1<br>нитки (м) X1<br>фурнитура - молния (шт.) X1<br>фурнитура - пряжки (шт.) X1<br>фурнитура - прочее (шт.) X1                                                                                                    | Значение<br>75<br>150<br>268,1<br>6540<br>1494<br>716<br>862                                         | Формула<br>\$B\$22<=\$E\$22<br>\$B\$23<=\$E\$23<br>\$B\$24<=\$E\$24<br>\$B\$25<=\$E\$25<br>\$B\$26<=\$E\$26<br>\$B\$27<=\$E\$27<br>\$B\$28<=\$E\$28                                                                                  | Статус<br>связанное<br>связанное<br>не связан.<br>не связан.<br>не связан.<br>не связан.<br>не связан.                                                                    | Разница<br>0<br>0<br>31,9<br>1460<br>6<br>84<br>138                                                      |
| 19<br>20<br>21<br>22<br>23<br>24<br>25<br>26<br>27                                             | Ячейка           \$B\$22           \$B\$22           \$B\$23           \$B\$24           \$B\$25           \$B\$26           \$B\$27           \$B\$28           \$B\$28                                                                                                    | Имя<br>кожа (м2) X1<br>кожзаменитель (м2) X1<br>подкладочная ткань (м2) X1<br>нитки (м) X1<br>фурнитура - молния (шт.) X1<br>фурнитура - пряжки (шт.) X1<br>фурнитура - прочее (шт.) X1<br>Спрос на женские сумки X1                                                                                                    | Значение<br>75<br>150<br>268,1<br>6540<br>1494<br>716<br>862<br>150                                  | Формула<br>\$B\$22<=\$E\$22<br>\$B\$23<=\$E\$23<br>\$B\$24<=\$E\$24<br>\$B\$25<=\$E\$25<br>\$B\$26<=\$E\$26<br>\$B\$27<=\$E\$27<br>\$B\$28<=\$E\$28<br>\$B\$21<=\$E\$28<br>\$B\$21<=\$E\$28<br>\$B\$21<=\$E\$28<br>\$B\$230>=\$E\$30 | Статус<br>связанное<br>связанное<br>не связан.<br>не связан.<br>не связан.<br>не связан.<br>не связан.<br>связанное                                                       | Разница<br>0<br>0<br>31,9<br>1460<br>6<br>84<br>138<br>0                                                 |
| 19<br>20<br>21<br>22<br>23<br>24<br>25<br>26<br>27<br>28                                       | Ячейка           \$B\$22           \$B\$22           \$B\$23           \$B\$24           \$B\$25           \$B\$26           \$B\$27           \$B\$28           \$B\$30           \$B\$31                                                                                                    | Имя<br>кожа (м2) X1<br>кожзаменитель (м2) X1<br>подкладочная ткань (м2) X1<br>нитки (м) X1<br>фурнитура - молния (шт.) X1<br>фурнитура - пряжки (шт.) X1<br>фурнитура - прочее (шт.) X1<br>Спрос на женские сумки X1                                                                                                    | Значение<br>75<br>150<br>268,1<br>6540<br>1494<br>716<br>862<br>150<br>135                           | Формула           \$B\$22<=\$E\$22                                                                                                    | Статус<br>связанное<br>связанное<br>не связан.<br>не связан.<br>не связан.<br>не связан.<br>связанное<br>не связан.                                                       | Разница<br>0<br>31,9<br>1460<br>6<br>84<br>138<br>0<br>65                                                |
| 19<br>20<br>21<br>22<br>23<br>24<br>25<br>26<br>27<br>28<br>29                                 | Ячейка           \$B\$22           \$B\$22           \$B\$23           \$B\$24           \$B\$25           \$B\$26           \$B\$27           \$B\$28           \$B\$28           \$B\$23           \$B\$26           \$B\$27           \$B\$28           \$B\$28           \$B\$23                                                                                                    | Имя<br>кожа (м2) X1<br>кожзаменитель (м2) X1<br>подкладочная ткань (м2) X1<br>нитки (м) X1<br>фурнитура - молния (шт.) X1<br>фурнитура - пряжки (шт.) X1<br>фурнитура - прочее (шт.) X1<br>Спрос на женские сумки X1<br>Спрос на мужские сумки X1                                                                                                    | Значение<br>75<br>150<br>268,1<br>6540<br>1494<br>716<br>862<br>150<br>135<br>73                     | Формула           \$B\$22<=\$E\$22                                                                                                    | Статус<br>связанное<br>связанное<br>не связан.<br>не связан.<br>не связан.<br>не связан.<br>связанное<br>не связан.<br>связанное<br>не связан.                            | Разница<br>0<br>31,9<br>1460<br>6<br>84<br>138<br>0<br>65<br>233                                         |
| 19<br>20<br>21<br>22<br>23<br>24<br>25<br>266<br>27<br>28<br>29<br>300                         | Ячейка           \$B\$22           \$B\$23           \$B\$24           \$B\$25           \$B\$26           \$B\$27           \$B\$28           \$B\$28           \$B\$29           \$B\$29           \$B\$29           \$B\$29           \$B\$29           \$B\$29           \$B\$29           \$B\$29           \$B\$29           \$B\$20           \$B\$20           \$B\$21           \$B\$31           \$B\$32           \$B\$31                                     | Имя<br>кожа (м2) X1<br>кожзаменитель (м2) X1<br>подкладочная ткань (м2) X1<br>нитки (м) X1<br>фурнитура - полния (шт.) X1<br>фурнитура - прочее (шт.) X1<br>фурнитура - прочее (шт.) X1<br>Спрос на женские сумки X1<br>Спрос на мужские сумки X1<br>Спрос на дорожные сумки X1<br>Значение (объем производства) X1                                                                         | <u>Значение</u><br>75<br>150<br>268,1<br>6540<br>1494<br>716<br>862<br>150<br>135<br>73              | Oopmyna           \$B\$22<=\$E\$23                                                                                                    | Статус<br>связанное<br>связанное<br>не связан.<br>не связан.<br>не связан.<br>не связан.<br>связанное<br>не связан.<br>связанное                                          | Разница<br>0<br>31,9<br>1460<br>6<br>84<br>138<br>0<br>0<br>65<br>23<br>0                                |
| 19<br>20<br>21<br>22<br>23<br>24<br>25<br>26<br>27<br>28<br>29<br>30<br>31                     | Ячейка           \$B\$22           \$B\$22           \$B\$22           \$B\$22           \$B\$22           \$B\$22           \$B\$22           \$B\$22           \$B\$22           \$B\$22           \$B\$22           \$B\$22           \$B\$24           \$B\$25           \$B\$26           \$B\$27           \$B\$28           \$B\$28           \$B\$30           \$B\$31           \$B\$32           \$B\$31           \$B\$32           \$B\$31           \$C\$13 | Имя<br>кожа (м2) X1<br>кожзаменитель (м2) X1<br>подкладочная ткань (м2) X1<br>нитки (м) X1<br>фурнитура - молния (шт.) X1<br>фурнитура - пряжки (шт.) X1<br>фурнитура - прячее (шт.) X1<br>фурнитура - прочее (шт.) X1<br>Спрос на женские сумки X1<br>Спрос на женские сумки X1<br>Спрос на дорожные сумки X1<br>Значение (объем производства) X1<br>Значение (объем производства) X2      | Значение<br>75<br>150<br>268,1<br>6540<br>1494<br>716<br>862<br>150<br>135<br>73<br>150<br>135       | Формула           \$B\$22<=\$E\$23                                                                                                    | Статус<br>связанное<br>связанное<br>не связан.<br>не связан.<br>не связан.<br>не связан.<br>не связан.<br>не связан.<br>связанное<br>не связан.<br>связанное<br>связанное | Разница<br>0<br>31,9<br>1460<br>6<br>84<br>138<br>0<br>0<br>65<br>23<br>0<br>0<br>0<br>0                 |
| 199<br>200<br>211<br>222<br>233<br>244<br>255<br>266<br>277<br>288<br>299<br>300<br>311<br>322 | Ячейка           \$B\$22           \$B\$22           \$B\$22           \$B\$22           \$B\$22           \$B\$24           \$B\$25           \$B\$26           \$B\$27           \$B\$28           \$B\$30           \$B\$31           \$B\$31           \$B\$31           \$B\$31           \$B\$31           \$B\$31           \$B\$31           \$B\$31           \$B\$31           \$B\$31                                                                         | Имя<br>кожа (м2) X1<br>кожзаменитель (м2) X1<br>подкладочная ткань (м2) X1<br>нитки (м) X1<br>фурнитура - молния (шт.) X1<br>фурнитура - прочее (шт.) X1<br>фурнитура - прочее (шт.) X1<br>Спрос на женские сумки X1<br>Спрос на мужские сумки X1<br>Спрос на дорожные сумки X1<br>Значение (объем производства) X1<br>Значение (объем производства) X2<br>Значение (объем производства) X3 | Значение<br>75<br>150<br>268,1<br>6540<br>1494<br>716<br>862<br>150<br>135<br>73<br>150<br>135<br>73 | Oopmyna           \$B\$22<=\$E\$23                                                                                                    | Статус<br>связанное<br>связанное<br>не связан.<br>не связан.<br>не связан.<br>не связан.<br>связанное<br>не связан.<br>связанное<br>связанное<br>связанное<br>связанное   | Разница<br>0<br>0<br>31,9<br>1460<br>6<br>84<br>138<br>0<br>65<br>23<br>23<br>0<br>0<br>0<br>0<br>0<br>0 |

Рис.29. Фрагмент Листа Excel с отчетом по результатам поиска решения

5. Результаты решения задачи – на Рис.30.

6. Анализ результатов показывает, что максимальная выручка составит 690 500,00 руб., спрос на сумки женские удовлетворен, а выпуск мужских и дорожных сумок превышает спрос.

|    |    | Оптовая цена сумки (руб.)     |              |          |            |  |  |
|----|----|-------------------------------|--------------|----------|------------|--|--|
|    | 11 | (коэффициенты ЦФ)             | 3 000,00p.   | 700,00p. | 2 000,00p. |  |  |
|    | 12 | Объем прозводства сумок       | X1           | X2       | Х3         |  |  |
|    | 13 | Значение (объем производства) | 150          | 135      | 73         |  |  |
|    | 14 | Спрос (мес.)                  | 150          | 70       | 50         |  |  |
|    | 15 |                               |              |          |            |  |  |
|    | 16 | L                             | 690 500,00p. |          |            |  |  |
| 10 |    |                               |              |          |            |  |  |

Рис 30. Результаты поиска решения

7. Командой СЕРВИС – СЦЕНАРИИ откройте диспетчер сценариев, выберите свой сценарий, кнопкой ИЗМЕНИТЬ зайдите в диалоговое окно «Изменение сценария», просмотрите ссылки, нажмите кнопку ОК и проверьте значения изменяемых ячеек на соответствие с данными рабочего листа, если необходимо, внесите коррективы значений в окне сценария (Рис.31).

| Значения ячеек сценария |             |                         |        |  |  |  |
|-------------------------|-------------|-------------------------|--------|--|--|--|
| Введите                 | значения ка | ждой изменяемой ячейки. | ОК     |  |  |  |
| <u>1</u> :              | \$B\$13     | 150                     | Отмена |  |  |  |
| <u>2</u> :              | \$C\$13     | 135                     |        |  |  |  |
| <u>3</u> :              | \$D\$13     | 73                      |        |  |  |  |
|                         |             |                         |        |  |  |  |
|                         |             |                         |        |  |  |  |

Рис. 31. Диалоговое окно просмотра (корректировки) значений изменяемых ячеек сценария

#### Изменение модели

На фабрике изменилась технология производства женских сумок. Уменьшились потребности в коже и подкладочной ткани. По новым техническим условиям для их производства кожи понадобиться 0,3 м<sup>2</sup>, а ткани подкладочной – 0,4 м<sup>2</sup>.

Необходимо в новых условиях определить оптимальный план объема производства сумок каждого типа, обеспечивающий максимальную выручку от реализации продукции и удовлетворение рыночного спроса.

Внесите изменения в компьютерную модель с учетом новых технологических условий и повторите поиск решения. Для этого выполните следующие действия:

- 1. Откройте рабочий лист Excel, где было получено решение по сценарию «Сумки-1».
- 2. Измените исходные данные согласно новым условиям и удалите полученные ранее результаты (последнее необязательно).
- 3. Выполните поиск решения в новых условиях.
- 4. Полученный результат сохраните в виде сценария с именем «Сумки-2», просмотрите результаты сценария.
- 5. Результат выполнения представлен в таблице 3.

Таблица 3

#### Результат выполнения поиска решения при новых технологических условиях

|    |                               |              |    |    | · |  |
|----|-------------------------------|--------------|----|----|---|--|
| 13 | Значение (объем производства) | 250          | 70 | 50 |   |  |
| 14 | Спрос (мес.)                  | 150          | 70 | 50 |   |  |
| 15 |                               |              |    |    |   |  |
| 16 | L                             | 899 000,00p. |    |    |   |  |

- 6. Анализ полученных результатов показывает: удовлетворен спрос на мужские и дорожные сумки, а производство женских сумок превышает спрос на них. При этом повысилась выручка.
- 7. Командой СЕРВИС СЦЕНАРИИ откройте диспетчер сценариев (Рис.32).

| Диспетчер сценариев | ×                   |
|---------------------|---------------------|
| Сц <u>е</u> нарии:  |                     |
| Сумки-1             | <u>В</u> ывести     |
|                     | Закрыть             |
|                     | Доб <u>а</u> вить   |
|                     | <u>У</u> далить     |
| -                   | <u>И</u> зменить    |
| Изменяемые ячейки:  | О <u>б</u> ъединить |
| \$8\$13:\$D\$13     | <u>О</u> тчет       |
| Автор: 1, 7/12/2013 |                     |

Рис. 32. Диалоговое окно диспетчера сценариев

- 8. Из диспетчера сценариев можно выбрать нужный сценарий и кнопкой ВЫВЕСТИ получить соответствующие ему результаты.
- 9. Сохраните задачу в виде книги Excel с именем «Сумки».

#### Оборудование и материалы:

Компьютерный класс с интерактивной доской.

#### Указания по технике безопасности:

При выполнении лабораторной работы, студент обязан соблюдать технику безопасности при работе с ПК.

#### Список литературы:

| Основная   | Дополнительная | Методические | Интернет ресурсы |  |
|------------|----------------|--------------|------------------|--|
| литература | литература     | рекомендации | интернет ресурсы |  |
| 1 1        |                | 1            | 1-7              |  |

#### Программное обеспечение:

2. Microsoft Office.

#### Практическое занятие 4.

- ✓ Закрепить навыки работы в MS Excel
- ✓ Закрепить навыки решения задач в MS Excel

| Индекс | Формулировка:                                              |  |  |
|--------|------------------------------------------------------------|--|--|
| ПК-4   | - Способен использовать основные теории управления,        |  |  |
|        | мотивации, лидерства и власти для решения стратегических и |  |  |
|        | оперативных управленческих задач.                          |  |  |
| ПК-6   | - Способен использовать количественные и                   |  |  |
|        | качественные методы анализа информации для проведения      |  |  |
|        | прикладных и научных исследований, принятия управленческих |  |  |
|        | решений в области бизнеса                                  |  |  |
| ПК-9   | - Способен оценивать экономические и социальные            |  |  |
|        | условия осуществления предпринимательской деятельности,    |  |  |
|        | выявлять новые рыночные возможности и формировать новые    |  |  |
|        | бизнес решения                                             |  |  |

#### Теоретическая часть:

Определить план доставки грузов от поставщиков потребителям при условии минимальной суммарной стоимости всех перевозок.

Условие задачи представлено в Таблице 4.

Таблица 4

#### Исходные данные

| Потребители |               |               |               |               | Запасы на |
|-------------|---------------|---------------|---------------|---------------|-----------|
| Поставщики  |               |               |               |               | складе    |
|             | Потребитель 1 | Потребитель 2 | Потребитель 3 | Потребитель 4 |           |
| Поставщик 1 | 2             | 3             | 5             | 4             | 30        |
| Поставщик 2 | 3             | 2             | 4             | 1             | 40        |
| Поставщик 3 | 4             | 3             | 2             | 6             | 20        |
| Потребность | 20            | 25            | 35            | 10            | 90        |

В каждой из первых трех строк таблицы указаны поставщик, тарифы на перевозку к каждому потребителю и величина запаса. В нижней строке указаны потребности, причем, сумма по строке «Потребность» равна сумме по столбцу «Запасы на складе».

#### Математическая модель задачи

К примеру, подсчитаем стоимость отдельной перевозки 15 единиц продукта от Поставщика 2 к Потребителю 3. Она составляет 15 \* 4 = 60, при этом у Поставщика 2 остается еще 25 единиц продукта, а Потребителю 3 необходимо привезти от других Поставщиков еще 20 единиц.

Общая стоимость перевозок равна сумме стоимостей всех перевозок – ЦФ:

$$F(x) = 2X_{11} + 3X_{12} + 5X_{13} + 4X_{14} +$$

$$+ 3X_{21} + 2X_{22} + 4X_{23} + 1X_{24} + + 4X_{31} + 3X_{32} + 2X_{33} + 6X_{34} \rightarrow \min$$

Величины X<sub>mn</sub> являются искомыми переменными.

#### Практическая часть:

#### Построение модели

1. Создайте на Листе Excel таблицу с исходными числовыми данными и рабочую таблицу с изменяемыми ячейками, в которые будут записываться искомые результаты плана перевозок, как на Рис. 33.

|                      | A                                                     | В                  | С                           | D             | E             | F              | G         |  |
|----------------------|-------------------------------------------------------|--------------------|-----------------------------|---------------|---------------|----------------|-----------|--|
| 1                    | Потребители                                           |                    | Тарифы                      |               |               | Запасы на      |           |  |
| 2                    | Поставщики                                            | Потребитель 1      | Потребитель 2               | Потребитель 3 | Потребитель 4 | складе         |           |  |
| 3                    | Поставщик 1                                           | 2                  | 3                           | 5             | 4             | 30             |           |  |
| 4                    | Поставщик 2                                           | 3                  | 2                           | 4             | 1             | 40             |           |  |
| 5                    | Поставщик 3                                           | 4                  | 3                           | 2             | 6             | 20             |           |  |
| 6                    | Потребность                                           | 20                 | 25                          | 35            | 10            |                |           |  |
| 7                    |                                                       |                    |                             |               |               |                |           |  |
| 8                    |                                                       |                    |                             |               |               |                |           |  |
| 9                    | Потребители                                           |                    | План д                      | оставки       |               | Использовано   | Запасы на |  |
| 10                   | Поставщики                                            | Потребитель 1      | Потребитель 2               | Потребитель 3 | Потребитель 4 | riononboobanio | складе    |  |
| 11                   | Поставщик 1                                           |                    |                             |               |               |                | 30        |  |
| 12                   | Поставщик 2                                           |                    |                             |               |               |                | 40        |  |
| 13                   | Поставщик 3                                           |                    |                             |               |               |                | 20        |  |
| 14                   |                                                       |                    |                             |               |               | Общие суммы    |           |  |
|                      | Объем доставки (шт)                                   |                    |                             |               |               |                |           |  |
| 15                   | Потребность                                           | 20                 | 25                          | 35            | 10            |                |           |  |
| 15<br>16             | Потребность                                           | 20                 | 25<br>ЦФ (миним             | 35<br>ум)     | 10            |                |           |  |
| 15<br>16<br>17       | Потребность<br>Закрытая модель                        | 20                 | 25<br>ЦФ (миниму            | 35<br>ум)     | 10            |                |           |  |
| 15<br>16<br>17<br>18 | Потребность<br>Закрытая модель<br>Сумма запасов равна | 20<br>сумме потреб | 25<br>ЦФ (миним)<br>Бностей | 35<br>ум)     | 10            |                |           |  |

Рис 33. Фрагмент листа с Excel с исходными данными

2. В таблице «План доставки» продублированы столбец «Запасы на складе» и строка «Потребность» (с помощью ссылок – Рис. 36), добавлены:

- столбец «Использовано»,
- строка «Объем доставки»,
- ячейки «Общие суммы».

3. Заполните таблицу «План доставки» формулами, необходимыми для создания ограничений (Рис. 34, 36):

- ограничения на запасы в ячейку F11 столбца «Использовано» введите =СУММ(B11:E11), а затем скопируйте эту формулу в ячейки F12:F13;
- ограничения на потребности в ячейку B14 строки «Объем доставки» = СУММ(B11:B13) и скопируйте ее в ячейки C14:E14.
- 4. Запишите общие суммы по столбцам и строкам:

- В ячейку G14 по столбцу «Запасы на складе» = CYMM(G11:G13);
- В ячейку F15 по столбцу «Потребность» =СУММ(B15:E15);
- В ячейку G15 введите логическую формулу для контроля общих сумм: =ECЛИ(F15=G14;"совпадает";не совпадает). В задаче с закрытой моделью значение этой функции «совпадает» (Рис.34, 36).

| Аргументы функции                                                                                                    |                | ×                  |  |  |  |  |
|----------------------------------------------------------------------------------------------------|----------------|--------------------|--|--|--|--|
| ЕСЛИ                                                                                                    |                |                    |  |  |  |  |
| Лог_выражение                                                                                                    | F15=G14        | 🔄 = ИСТИНА         |  |  |  |  |
| Значение_если_истина                                                                                                    | "совпадает"    | 🔄 = "совпадает"    |  |  |  |  |
| Значение_если_ложь                                                                                                    | "не совпадает" | 🔄 = "не совпадает" |  |  |  |  |
| = "совпадает"<br>Проверяет, выполняется ли условие, и возвращает одно значение, если оно выполняется, и другое<br>значение, если нет.<br>Лог_выражение любое значение или выражение, которое при вычислении дает<br>значение ИСТИНА или ЛОЖЬ. |                |                    |  |  |  |  |
| <u>Справка по этой функции</u> Значени                                                                                                    | е: совпадает   | ОК Отмена          |  |  |  |  |

Рис 34. Диалоговое окно логической функции ЕСЛИ

#### 5. В ячейку G16 запишите формулу для ЦФ =СУММПРОИЗВ(B3:E5;B11:E13).

Результат выполнения пунктов 2 – 5 в числовом и формульном режимах показан на Рис. 35 и 36.

|    | Α                   | В             | С             | D             | E             | F             | G         |
|----|---------------------|---------------|---------------|---------------|---------------|---------------|-----------|
| 1  | Потребители         |               | Тар           | ифы           |               | Запасы на     |           |
| 2  | Поставщики          | Потребитель 1 | Потребитель 2 | Потребитель 3 | Потребитель 4 | складе        |           |
| 3  | Поставщик 1         | 2             | 3             | 5             | 4             | 30            |           |
| 4  | Поставщик 2         | 3             | 2             | 4             | 1             | 40            |           |
| 5  | Поставщик 3         | 4             | 3             | 2             | 6             | 20            |           |
| 6  | Потребность         | 20            | 25            | 35            | 10            |               |           |
| 7  |                     |               |               |               |               |               |           |
| 8  |                     |               |               |               |               |               |           |
| 9  | Потребители         |               | План д        | оставки       |               | Использовано  | Запасы на |
| 10 | Поставщики          | Потребитель 1 | Потребитель 2 | Потребитель 3 | Потребитель 4 | riononecepano | складе    |
| 11 | Поставщик 1         |               |               |               |               | 0             | 30        |
| 12 | Поставщик 2         |               |               |               |               | 0             | 40        |
| 13 | Поставщик 3         |               |               |               |               | 0             | 20        |
| 14 | Объем доставки (шт) | 0             | 0             | 0             | 0             | Общие суммы   | 90        |
| 15 | Потребность         | 20            | 25            | 35            | 10            | 90            | совпадает |
| 16 | б ЦФ (минимум)      |               |               |               |               |               | 0         |
| 17 | Закрытая модель     |               |               |               |               |               |           |
| 18 | Сумма запасов равна | сумме потреб  | бностей       |               |               |               |           |
| 19 |                     |               |               |               |               |               |           |

Рис. 35. Фрагмент рабочего листа в числовом режиме

|    | A                   | В              | С              | D              | E              | F              | G                                         |
|----|---------------------|----------------|----------------|----------------|----------------|----------------|-------------------------------------------|
| 9  | План доставки       |                |                |                |                | Использовано   |                                           |
| 10 | Поставщики          | Потребитель 1  | Потребитель 2  | Потребитель 3  | Потребитель 4  | Tionorboobano  | Запасы на складе                          |
| 11 | Поставщик 1         |                |                |                |                | =СУММ(B11:E11) | =F3                                       |
| 12 | Поставщик 2         |                |                |                |                | =CYMM(B12:E12) | =F4                                       |
| 13 | Поставщик 3         |                |                |                |                | =СУММ(B13:E13) | =F5                                       |
| 14 | Объем доставки (шт) | =CYMM(B11:B13) | =CYMM(C11:C13) | =СУММ(D11:D13) | =СУММ(Е11:Е13) | Общие суммы    | =СУММ(G11:G13)                            |
| 15 | Потребность         | =B6            | =C6            | =D6            | =E6            | =CYMM(B15:E15) | =ЕСЛИ(F15=G14;"совпадает";"не совпадает") |
| 16 | б ЦФ (минимум)      |                |                |                |                |                | =СУММПРОИЗВ(В3:Е5;В11:Е13)                |

Рис. 36. Фрагмент рабочего листа в режиме формул

#### 6. Ограничения, накладываемые на ЦФ, приведены в Таблице 5.

Таблица 5

| Поле «Ссылка    | Тип         | Поле            | Примечания                            |
|-----------------|-------------|-----------------|---------------------------------------|
| на ячейку»      | ограничения | «Ограничение»   |                                       |
| \$B\$14:\$E\$14 | =           | \$B\$15:\$E\$15 | Условие полного удовлетворения        |
|                 |             |                 | потребностей                          |
| \$F\$11:\$F\$13 | =           | \$G\$11:\$G\$13 | Условие полного распределения запасов |
| \$B\$11:\$E\$13 | >=          | 0               | Условие неотрицательности             |
|                 |             |                 | перевозимых количеств продукта        |
|                 |             |                 | (установите в окне «Параметры Поиска  |
|                 |             |                 | решения»)                             |

#### Ограничения на целевую функцию

#### Исследование модели

1. Для поиска оптимального набора значений параметров плана доставки, который соответствует минимальному значению ЦФ (общей стоимости всех перевозок), следует воспользоваться надстройкой Поиск решения. Заполните диалоговое окно, как на Рис. 37.

| Поиск решения                                                                                               | ×                                        |
|----------------------------------------------------------------------------------------------------|------------------------------------------|
| Установить целевую ячейку: \$G\$16 5<br>Равной: <u>м</u> аксимальному значению <u>з</u> начению: 0          | <u>В</u> ыполнить<br>Закрыть             |
| Измен <u>я</u> я ячейки:<br>\$B\$11:\$E\$13 Предполо <u>ж</u> ить<br><u>О</u> граничения:                   | Параметры                                |
| \$8\$14:\$E\$14 = \$6\$15:\$E\$15<br>\$F\$11:\$F\$13 = \$G\$11:\$G\$13<br><u>Изменить</u><br><u>Удалить</u> | Восс <u>т</u> ановить<br><u>С</u> правка |

Рис. 37. Настройка диалоговое окно ПОИСК РЕШЕНИЯ

2. В окне Параметры поиска решения активизируйте флажки ЛИНЕЙНАЯ МОДЕЛЬ и НЕОТРИЦАТЕЛЬНЫЕ ЗНАЧЕНИЯ.

3. Нажав кнопку ВЫПОЛНИТЬ, получите результат (Рис. 38).

4. В окне «Результаты поиска решения» выберите все три отчета и сохраните полученный результат как сценарий (кнопка СОХРАНИТЬ СЦЕНАРИЙ) с именем «Закрытая М».

5. На Рис. 38. и 39. приведен оптимальный план перевозок и диаграмма плана перевозок.

| 9  | Потребители         |               | План Д                                              | Использовано | Запасы на |             |           |   |
|----|---------------------|---------------|-----------------------------------------------------|--------------|-----------|-------------|-----------|---|
| 10 | Поставщики          | Потребитель 1 | ебитель 1 Потребитель 2 Потребитель 3 Потребитель 4 |              | складе    |             |           |   |
| 11 | Поставщик 1         | 20            | 10                                                  | 0            | 0         | 30          | 30        |   |
| 12 | Поставщик 2         | 0             | 15                                                  | 15           | 10        | 40          | 40        |   |
| 13 | Поставщик 3         | 0             | 0                                                   | 20           | 0         | 20          | 20        |   |
| 14 | Объем доставки (шт) | 20            | 25                                                  | 35           | 10        | Общие суммы | 90        |   |
| 15 | Потребность         | 20            | 25                                                  | 35           | 10        | 90          | совпадает |   |
| 16 | 6 ЦФ (минимум)      |               |                                                     |              |           |             |           | Γ |

Рис. 38. Результат выполнения поиска решения

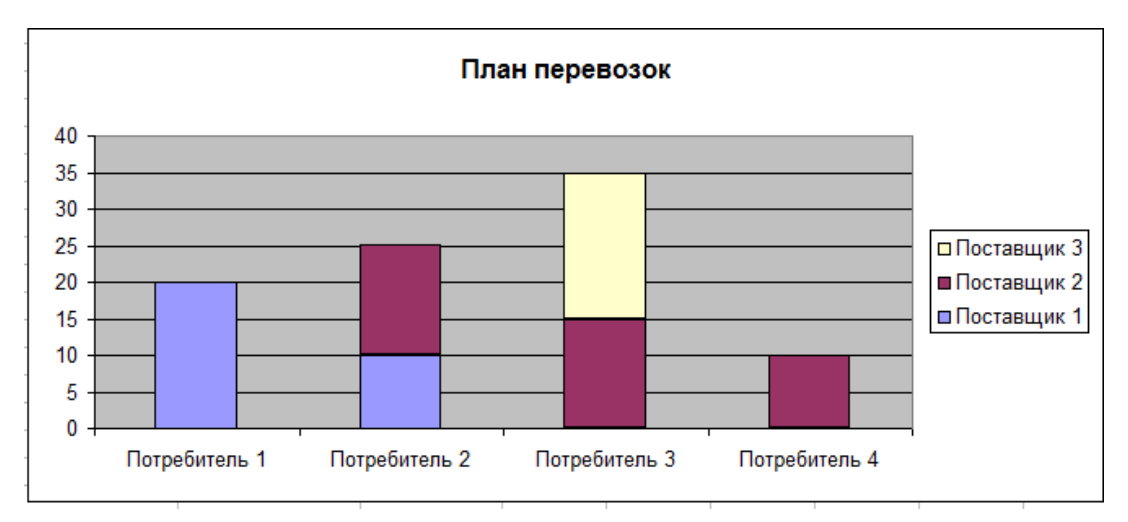

Рис. 39. Диаграмма плана перевозок

#### Анализ результатов решения

Полученное решение оптимально, но может быть не единственным. Для поиска других возможных решений можно воспользоваться отчетами, создаваемыми программой.

#### Отчет по результатам

*Отчет по устойчивости* – содержит две таблицы.

• В таблице «Изменяемые ячейки» кроме результирующих значений этих ячеек приведен нормированный градиент, указывающий, на сколько изменится ЦФ, если значений в данной изменяемой ячейке увеличится на единицу. Для транспортной задачи нормированный градиент равен разности тарифа и косвенного тарифа для данной ячейки. Эта разность называется оценкой свободных (т.е. с нулевой перевозкой) ячеек. Косвенный тариф

определяется как сумма потенциалов свободных ячеек. Если все оценки свободных ячеек  $\geq 0$ , то такой план улучшить нельзя, поскольку увеличение значения в любой ячейке приведет к увеличению ЦФ. Наличие оценки  $\leq 0$  в какой-то свободной ячейке укажет на неоптимальность плана, т.к. размещение в ней ненулевого значения перевозки уменьшит ЦФ. Чем больше значение оценки, тем менее перспективна данная ячейка для включения ее в план перевозок.

• В таблице «Ограничения» приведен множитель Лагранжа, который равен отношению прироста ЦФ к изменению ограничения на единицу. Иногда его называют «ценность ресурса», поскольку он указывает на чувствительность ЦФ к изменению данного ресурса.

**Отчет по пределам** – содержит две таблицы. В первой указано значение ЦФ, а во второй приведен список влияющих ячеек, их значений, а также нижних и верхних пределов. Для транспортной задачи с закрытой моделью верхние и нижние пределы совпадают.

#### Оборудование и материалы:

Компьютерный класс с интерактивной доской.

#### Указания по технике безопасности:

При выполнении лабораторной работы, студент обязан соблюдать технику безопасности при работе с ПК.

# Основная<br/>литератураДополнительная<br/>литератураМетодические<br/>рекомендацииИнтернет ресурсы1111-7

#### Список литературы:

#### Программное обеспечение:

3. Microsoft Office.

#### Практическое занятие 5.

- ✓ Закрепить навыки работы в MS Excel
- ✓ Закрепить навыки решения задач в MS Excel

| Индекс | Формулировка:                                              |
|--------|------------------------------------------------------------|
| ПК-4   | - Способен использовать основные теории управления,        |
|        | мотивации, лидерства и власти для решения стратегических и |
|        | оперативных управленческих задач.                          |
| ПК-6   | - Способен использовать количественные и                   |
|        | качественные методы анализа информации для проведения      |
|        | прикладных и научных исследований, принятия управленческих |
|        | решений в области бизнеса                                  |
| ПК-9   | - Способен оценивать экономические и социальные            |

| условия осуществления предпринимательской деятельности, |
|---------------------------------------------------------|
| выявлять новые рыночные возможности и формировать новые |
| бизнес решения                                          |

#### Теоретическая часть:

В моделях с открытой моделью запасы поставщиков не равны потребностям потребителей.

#### Открытая модель-1

Запасы поставщиков больше потребностей.

1. Откройте Лист Excel с закрытой моделью. Удалите из плана доставки полученные результаты. Измените данные в столбце «Запасы на складе», согласно Таблице 6.

Таблица 6

#### Исходные данные – открытая модель-1

| Поставщики  | Запасы на складе |
|-------------|------------------|
| Поставщик 1 | 35               |
| Поставщик 2 | 40               |
| Поставщик 3 | 25               |

#### Практическая часть:

<u>Изменится общая сумма запасов на складе (100) и в ячейке G15</u> появится сообщение «не совпадает».

1. Эта ситуация приведет к тому, что исчерпаны будут не все запасы, Измените одно из ограничений, как на Рис.40, где неравенство \$F\$11:\$F\$13 <= \$G\$11:\$G\$13 означает условие неполного распределения запасов.

| Поиск решения                                                                              | ×                            |
|--------------------------------------------------------------------------------------------|------------------------------|
| Установить целевую ячейку:<br>Равной: <u>м</u> аксимальному значению <u>з</u> начению: 0   | <u>В</u> ыполнить<br>Закрыть |
| Измен <u>я</u> я ячейки:<br>\$B\$11:\$E\$13 Предполо <u>ж</u> ить<br><u>О</u> граничения:  | Параметры                    |
| \$B\$14:\$E\$14 = \$B\$15:\$E\$15<br>\$F\$11:\$F\$13 <= \$G\$11:\$G\$13<br><u>Изменить</u> | Восстановить                 |
| - <u>У</u> далить                                                                          | <u>С</u> правка              |

Рис. 40. Заполнение диалогового окна ПОИСК РЕШЕНИЯ

Сохраните результат выполнения поиска решения при новых 2. условиях в виде сценария с именем «Открытая М-1».

3. Результат решения – на Рис.41.

|    |                     |               |               |               |               |               |              | - |
|----|---------------------|---------------|---------------|---------------|---------------|---------------|--------------|---|
| 9  |                     |               | План д        | цоставки      |               | Использовано  | Запасы на    |   |
| 10 | Поставщики          | Потребитель 1 | Потребитель 2 | Потребитель 3 | Потребитель 4 | richenbeebane | складе       |   |
| 11 | Поставщик 1         | 20            | 0             | 5             | 0             | 25            | 35           |   |
| 12 | Поставщик 2         | 0             | 25            | 5             | 10            | 40            | 40           | Γ |
| 13 | Поставщик 3         | 0             | 0             | 25            | 0             | 25            | 25           |   |
| 14 | Объем доставки (шт) | 20            | 25            | 35            | 10            | Общие суммы   | 100          |   |
| 15 | Потребность         | 20            | 25            | 35            | 10            | 90            | не совпадает |   |
| 16 | ЦФ (минимум)        |               |               |               |               |               |              |   |
|    | -                   |               |               |               |               |               |              | _ |

Рис. 41. Фрагмент рабочего листа с результатами поиска решения

Оборудование и материалы: Компьютерный класс с интерактивной доской.

#### Указания по технике безопасности:

При выполнении лабораторной работы, студент обязан соблюдать технику безопасности при работе с ПК.

#### Список литературы:

| Основная   | Дополнительная | Методические | Uutenuet neconcu |  |
|------------|----------------|--------------|------------------|--|
| литература | литература     | рекомендации | интернет ресурсы |  |
| 1 1        |                | 1            | 1-7              |  |

#### Программное обеспечение:

4. Microsoft Office.

#### Практическое занятие 6.

- ✓ Закрепить навыки работы в MS Excel
- ✓ Закрепить навыки решения задач в MS Excel

| Индекс | Формулировка:                                              |
|--------|------------------------------------------------------------|
| ПК-4   | - Способен использовать основные теории управления,        |
|        | мотивации, лидерства и власти для решения стратегических и |
|        | оперативных управленческих задач.                          |
| ПК-6   | - Способен использовать количественные и                   |
|        | качественные методы анализа информации для проведения      |
|        | прикладных и научных исследований, принятия управленческих |
|        | решений в области бизнеса                                  |
| ПК-9   | - Способен оценивать экономические и социальные            |
|        | условия осуществления предпринимательской деятельности,    |
|        | выявлять новые рыночные возможности и формировать новые    |
|        | бизнес решения                                             |

#### Теоретическая часть:

#### Открытая модель-2

Запасы поставщиков меньше потребностей.

1. Откройте Лист Excel с открытой моделью первого варианта. Удалите из плана доставки полученные результаты. Измените исходные данные согласно Таблице 7.

Таблица 7

| Поставщики  | Потребитель | Потребитель | Потребитель | Потребитель | Запасы |
|-------------|-------------|-------------|-------------|-------------|--------|
|             | 1           | 2           | 3           | 4           |        |
| Поставщик 1 | 2           | 3           | 5           | 4           | 30     |
| Поставщик 2 | 3           | 2           | 4           | 1           | 40     |
| Поставщик 3 | 4           | 3           | 2           | 6           | 20     |
| Потребность | 25          | 30          | 40          | 10          |        |

#### Исходные данные – Открытая модель-2

#### Практическая часть:

<u>Изменится общая сумма запасов на складе (90) и потребностей (105).</u> Значение ячейки G15 – «не совпадает».

1. Выполните поиск решения в новых условиях, изменив ограничения;

2. Вид ограничений показан в окне ПОИСКА РЕШЕНИЯ на Рис.42., где выражение \$B\$14:\$E\$14 <= \$B\$15:\$E\$15 означает условие неполного удовлетворения потребностей.

| Поиск решения                                                                                          | x                                |
|----------------------------------------------------------------------------------------------------|----------------------------------|
| Установить целевую ячейку:<br>Равной: <u>м</u> аксимальному значению <u>з</u> начению: 0               | <u>В</u> ыполнить<br>Закрыть     |
| <ul> <li>минимальному значению</li> <li>Изменяя ячейки:</li> <li>Какіцічёскі з Предположить</li> </ul> |                                  |
| Ограничения:           \$8\$14:\$E\$14 <= \$8\$15:\$E\$15                                              | Параметры                        |
| \$F\$11:\$F\$13 = \$G\$11:\$G\$13<br><u>И</u> зменить<br><u>У</u> далить                               | Восс <u>т</u> ановить<br>Справка |
|                                                                                                    |                                  |

Рис. 42. Изменение ограничений поиска решения

3. Результат решения – на Рис. 43. – сохраните его в виде сценария с именем «Открытая М-2».

| 9<br>10 | Потребители<br>Поставщики | Потребитель 1 | План доставки<br>1отребитель 1 Потребитель 2 Потребитель 3 Потребитель 4 |    |    |             | Запасы на<br>складе |
|---------|---------------------------|---------------|--------------------------------------------------------------------------|----|----|-------------|---------------------|
| 11      | Поставщик 1               | 25            | 5                                                                        | 0  | 0  | 30          | 30                  |
| 12      | Поставщик 2               | 0             | 25                                                                       | 5  | 10 | 40          | 40                  |
| 13      | Поставщик 3               | 0             | 0                                                                        | 20 | 0  | 20          | 20                  |
| 14      | Объем доставки (шт)       | 25            | 30                                                                       | 25 | 10 | Общие суммы | 90                  |
| 15      | Потребность               | 25            | 30                                                                       | 40 | 10 | 105         | не совпадает        |
| 16      | б ЦФ (минимум)            |               |                                                                          |    |    |             |                     |

Рис. 43. Фрагмент рабочего листа с результатами поиска решения.

4. Сохраните задачу в виде книги Excel с именем «Транспортнаязадача.xls».

#### Оборудование и материалы:

Компьютерный класс с интерактивной доской.

#### Указания по технике безопасности:

При выполнении лабораторной работы, студент обязан соблюдать технику безопасности при работе с ПК.

| unicon yn  | reparyphi      |              |                  |  |
|------------|----------------|--------------|------------------|--|
| Основная   | Дополнительная | Методические | Uutenuet necvocu |  |
| литература | литература     | рекомендации | интернет ресурсы |  |
| 1          | 1              | 1            | 1-7              |  |

#### Список литературы:

#### Программное обеспечение:

5. Microsoft Office.

#### Практическое занятие 7.

- ✓ Закрепить навыки работы в MS Excel
- ✓ Закрепить навыки решения задач в MS Excel

| Индекс | Формулировка:                                              |
|--------|------------------------------------------------------------|
| ПК-4   | - Способен использовать основные теории управления,        |
|        | мотивации, лидерства и власти для решения стратегических и |
|        | оперативных управленческих задач.                          |
| ПК-6   | - Способен использовать количественные и                   |
|        | качественные методы анализа информации для проведения      |
|        | прикладных и научных исследований, принятия управленческих |
|        | решений в области бизнеса                                  |
| ПК-9   | - Способен оценивать экономические и социальные            |
|        | условия осуществления предпринимательской деятельности,    |
|        | выявлять новые рыночные возможности и формировать новые    |
|        | бизнес решения                                             |

#### Теоретическая часть:

Задача о назначениях – частный случай транспортной задачи. Такая задача решается при определения маршрута передвижения людей, автомашин; при распределении людей на работы, должности; при распределении групп по аудиториям и т.д.

#### Общая постановка задачи

Имеется п городов. Выехав из одного из них, коммивояжер должен объехать все и вернуться в исходный город. В каждый город можно заезжать только один раз, и, следовательно, маршрут коммивояжера должен образовывать замкнутый цикл без петель (например, если есть 6 городов 1, 2, 3, 4, 5 и 6, то 1 - 4 - 2 - 1 и 3 - 5 - 6 - 3 - подциклы (петли). Требуется найти кратчайший замкнутый маршрут коммивояжера, если известна матрица расстояний между городами<sup>2</sup>.

#### Математическая модель

(1) 
$$F(\mathbf{x}) = \sum_{i=1}^{n} \sum_{j=1}^{n} c_{ij} x_{ij} \rightarrow \min;$$
  
(2) 
$$\sum_{i=1}^{n} x_{ij} = 1, \quad j = 1, 2, ..., n;$$
  
(3) 
$$\sum_{j=1}^{n} x_{ij} = 1, \quad i = 1, 2, ..., n;$$
  
(4) 
$$u_{i} - u_{j} + nx_{ij} \le n - 1, \quad i, j = 1, 2, ..., n, \quad i \neq j;$$
  
(5) 
$$x_{ij} = 0 \text{ либо } 1, \quad i, j = 1, 2, ..., n, \quad i \neq j.$$

Здесь переменная  $x_{ij}$  принимает значение 1, если коммивояжер переезжает из города і в город ј (i, j = 1, 2, ..., n, i  $\neq$  j) и 0 в противном случае. Условие (1) представляет собой оптимизируемую функцию, где  $c_{ij}$  – расстояние между городами (i, j = 1, 2, ..., n, i  $\neq$  j), причем, в общем случае  $c_{ij}$  $\neq$   $c_{ji}$ ; условие (2) означает, что коммивояжер выезжает из каждого города только один раз; (3) – что он въезжает в каждый город только один раз; (4) обеспечивает замкнутость маршрута и отсутствие петель, где  $u_i$  и  $u_j$  – некоторые вещественные значения i, j = 1, 2, ..., n, i  $\neq$  j.

#### Содержательная постановка задачи

Имеется 6 пунктов. Коммивояжер должен посетить их по одному разу и вернуться в исходный город. Найти кратчайший маршрут. Расстояния между городами заданы в виде матрицы чисел, представленной в Таблице 8:

Таблица 8

| _  | 27 | 43 | 16 | 30 | 26 |
|----|----|----|----|----|----|
| 7  | _  | 16 | 1  | 30 | 25 |
| 20 | 13 | _  | 35 | 5  | 0  |
| 21 | 16 | 25 | _  | 18 | 18 |
| 12 | 46 | 27 | 48 | _  | 5  |
| 23 | 5  | 5  | 9  | 5  | _  |

Матрица расстояний между городами

#### Практическая часть:

#### Оптимизационное моделирование

#### Построение модели

| 201<br>201 | Microsoft Excel - Кн<br>Дайд Правча | ига1-посо<br>Вид В     | обие<br>ставка             | Формат       | Сервис    | Данные                     | Окно                    | Справка                    |                |                            |            |          |          |      |     |      |          |      |      | Ввелите   | вопрос |               |                   | ×    |
|------------|-------------------------------------|------------------------|----------------------------|--------------|-----------|----------------------------|-------------------------|----------------------------|----------------|----------------------------|------------|----------|----------|------|-----|------|----------|------|------|-----------|--------|---------------|-------------------|------|
|            | ] 😅 🖬 🔒 🎯                           | В                      |                            | γ G⊒         | сервис    | ч) + (                     | ≝ -   <u>⊗</u>          | <u>≤</u> правка<br>Σ + А́↓ | <u>%</u>     🏨 | 100%                       | • @        | Arial C  | yr       | - 10 | • ж | К Ц  |          |      | % 00 | 00 50 500 | 律律     | 🖽 • 🖄         | • <u>A</u> •      | Ę    |
| _          | P25 -                               | <i>f</i> ∗<br>B        | С                          | D            | F         | F                          | G                       | н                          |                |                            | L          | к        |          | M    | N   | 0    | Р        | 6    | 2    | R         | S      | Т             | U                 | _    |
| 1          | Таблица расст                       | ояний м<br>1000        | ежду го<br>27              | родами<br>43 | 16        | 30                         | 26                      |                            |                |                            |            |          |          |      |     |      |          |      |      |           |        |               |                   | ĥ    |
| 3          |                                     | 7                      | 1000                       | 16           | 1         | 30                         | 25                      |                            |                |                            |            |          |          |      |     |      |          |      |      |           |        |               |                   |      |
| 5          |                                     | 21                     | 16                         | 25           | 1000      | 18                         | 8                       |                            |                |                            |            |          |          |      |     |      |          | _    |      |           |        |               | _                 |      |
| 7          |                                     | 23                     | 5                          | 5            | 9         | 5                          | 1000                    |                            |                |                            |            |          |          |      |     |      |          | _    |      |           |        |               |                   |      |
|            |                                     |                        |                            |              |           |                            |                         | Ограни<br>на вы            | чение<br>езды  |                            |            |          |          |      |     |      |          |      |      |           |        |               |                   |      |
| 8          | Таблица возмо                       | жных п                 | ереходо                    | ов межд      | у города  | ми                         |                         | из гор                     | ода            |                            |            |          |          |      |     |      |          |      |      |           |        |               |                   |      |
| 9          |                                     |                        |                            |              |           |                            |                         | 0                          |                |                            |            |          |          |      |     |      |          |      |      |           |        |               |                   |      |
| 11<br>12   |                                     |                        |                            |              |           |                            |                         | 0                          |                |                            |            |          |          |      |     |      |          |      |      |           |        |               |                   |      |
| 13<br>14   |                                     |                        |                            |              |           |                            |                         | 0                          |                |                            |            |          |          |      |     |      |          |      |      |           |        |               |                   |      |
|            | Ограничение<br>на въезды в          | 0                      | 0                          | 0            | 0         | 0                          | 0                       |                            |                |                            |            |          |          |      |     |      |          |      |      |           |        |               |                   |      |
| 15         | город                               |                        | _                          | -            |           |                            |                         |                            |                |                            |            |          |          |      |     |      |          |      |      |           |        |               |                   |      |
| 16<br>17   | Сумма переход                       | овиз 1 го              | орода                      | 0            |           |                            |                         |                            |                |                            |            |          |          |      |     |      |          |      |      |           |        |               |                   |      |
| 18<br>19   | Сумма переходо<br>Сумма переходо    | овиз 2 го<br>овиз 3 го | орода<br>орода             | 0            |           |                            |                         |                            |                |                            |            |          |          |      |     |      |          |      |      |           |        |               |                   |      |
| 20<br>21   | Сумма переходо<br>Сумма переходо    | овиз 4 го<br>овиз 5 го | орода<br>орода             | 0            |           |                            |                         |                            |                |                            |            |          |          |      |     |      |          |      |      |           |        |               |                   |      |
| 22         | Сумма переход                       | овиз 6 го              | орода                      | 0            |           |                            |                         |                            |                |                            |            |          |          |      |     |      |          |      |      |           |        |               |                   |      |
| 23<br>24   | Целевая ф                           | ункция                 | (min)                      | 0            |           |                            |                         |                            |                |                            |            |          |          |      |     |      |          |      |      |           |        |               |                   | -    |
| 25<br>26   |                                     |                        |                            |              |           |                            |                         |                            |                |                            |            |          |          |      |     |      |          |      |      |           |        |               |                   | +    |
| н ∢<br>Ле  | ♦ ► ► ► Структу<br>чіствия • ► Авт  | ра сцена<br>офигуры    | рия <u>/</u> Лі<br>• ` ` ` | ист3 (2) /   | (закрытая | न <u>गउ / ०</u><br>१ छि छि | ткрытая та<br>1   🖏 🗸 . | з / открі<br>🖉 - А         | ытая тз (      | (2) <u>/</u> назн<br>≡ ≓ 🔳 | ачения 🔪 н | азначени | ıя (2) / | •    |     |      |          |      |      |           |        |               | <u>+</u>          | , ai |
| Гото       | 080                                 |                        |                            |              |           |                            |                         |                            |                |                            |            |          |          |      |     |      |          |      |      |           |        | NUM           |                   |      |
| 6          | 🥑 🔇                                 | ۷                      |                            |              | J (       |                            |                         |                            | W              |                            |            |          |          |      |     |      |          |      |      |           | P 🗎 🛛  | <b>1</b> 🕩 22 | 17:05<br>.07.2013 |      |
|            |                                     |                        |                            | 1            | 4         |                            | В                       |                            | 0              |                            | D          |          | Е        |      | F   | G    |          |      | H    | 1         |        |               |                   |      |
|            |                                     | 1                      | Ta6                        | блиц         | a pa      | ссто                       | ояни                    | й ме                       | жду            | у гор                      | одам       | И        |          |      |     |      |          |      |      |           |        |               |                   |      |
|            |                                     | 2                      |                            |              |           |                            | 100                     | 00                         | 2              | 7                          | 43         |          | 16       |      | 30  | - 26 | <b>i</b> |      |      |           |        |               |                   |      |
|            |                                     | 3                      |                            |              |           |                            | 7                       |                            | 10             | 00                         | 16         |          | 1        |      | 30  | 25   | ;<br>;   |      |      |           |        | -             |                   |      |
|            |                                     | 4                      |                            |              |           |                            | 20                      | )                          | 1              | 3                          | 100        | 0        | 35       |      | 5   | 0    |          |      |      |           |        | -             |                   |      |
|            |                                     | 5                      |                            |              |           |                            | 21                      |                            | 1              | 6                          | 25         |          | 1000     |      | 18  | 8    |          |      |      |           |        | -             |                   |      |
|            |                                     | 6                      |                            |              |           |                            | 12                      | 2                          | 4              | 6                          | 27         |          | 48       | 1    | 000 | 5    |          |      |      |           |        | -             |                   |      |
|            |                                     | 7                      |                            |              |           |                            | 23                      | 3                          | ļ              | 5                          | 5          |          | 9        |      | 5   | 100  | 0        |      |      |           |        | -             |                   |      |
|            |                                     |                        |                            |              |           |                            |                         |                            |                |                            |            |          |          | _    | -   |      |          | -    |      |           |        | -             |                   |      |
|            |                                     |                        |                            |              |           |                            |                         |                            |                |                            |            |          |          |      |     |      |          | Огра | ани  | чен       | ие     |               |                   |      |
|            |                                     |                        |                            |              |           |                            |                         |                            |                |                            |            |          |          |      |     |      |          | на   | вы   | ездь      | al 🛛   |               |                   |      |
|            |                                     | 8                      | Ta6                        | блин         | а во      | 3MO                        | жны                     | х пе                       | nex            | оло                        | в меж      | слу г    | орол     | ами  |     |      |          | ИЗ   | го   | рода      | ۱ I    |               |                   |      |
|            |                                     | a                      |                            |              |           |                            |                         |                            |                |                            |            |          | чрод     |      |     |      |          |      | 0    | )         |        | -             |                   |      |
|            |                                     | 10                     |                            |              |           |                            |                         | -+                         |                |                            |            |          |          |      |     |      |          |      |      | <u>,</u>  |        | -             |                   |      |
|            |                                     | 11                     |                            |              |           |                            |                         | -+                         |                |                            |            | _        |          |      |     |      |          |      |      | ,<br>)    |        | -             |                   |      |
|            |                                     | 12                     |                            |              |           |                            |                         | -+                         |                |                            |            | _        |          | +    |     |      |          |      |      | ,<br>)    |        | -             |                   |      |
|            |                                     | 12                     |                            |              |           |                            |                         | +                          |                |                            |            | -+       |          | +    |     |      |          |      |      | ,<br>)    |        | -             |                   |      |
|            |                                     | 14                     |                            |              |           |                            |                         | -+                         |                |                            |            | -+       |          | +    |     |      |          |      |      | ,<br>)    |        | -             |                   |      |
|            |                                     | 14                     |                            |              |           |                            |                         |                            |                |                            |            |          |          | +    |     |      | _        |      |      | ,         |        | -             |                   |      |
|            |                                     |                        | Ог                         | рани         | ичен      | ие                         |                         |                            |                |                            |            |          |          |      |     |      |          |      |      |           |        |               |                   |      |
|            |                                     |                        | на                         | въе          | эзды      | в                          | 0                       |                            | (              | 0                          | 0          |          | 0        |      | 0   | 0    |          |      |      |           |        |               |                   |      |
|            |                                     | 15                     |                            | гор          | юд        |                            |                         |                            |                |                            |            |          |          |      |     |      |          |      |      |           |        |               |                   |      |
|            |                                     | 16                     |                            |              |           |                            |                         |                            |                |                            |            |          |          |      |     |      |          |      |      |           |        | -             |                   |      |
|            |                                     | 17                     | Curr                       |              | 1000      | (0.2.0                     | D 142                   | 1                          | 00.7           | _                          | 0          |          |          |      |     |      |          |      |      |           |        | -             |                   |      |
|            |                                     | 10                     | Cyn                        | initia I     | iepes     | кодо<br>(одо               | B 113                   | 2 50                       | рода           |                            | 0          | _        |          | _    |     |      |          |      |      |           |        | -             |                   |      |
|            |                                     | 10                     | Cyn                        | ма г         | lepe>     | содо                       | в ИЗ                    | 2 10                       | рода           | a                          | 0          |          |          |      |     |      |          |      |      |           |        | -             |                   |      |
|            |                                     | 19                     | Cy∧<br>C                   | ма г         | iepe>     | кодо                       | виз                     | 3 10                       | рода           | a                          | 0          |          |          | _    |     |      |          |      |      |           |        | -             |                   |      |
|            |                                     | 20                     | Cy∧<br>C                   | има г        | iepe>     | одо                        | виз                     | 4 FO                       | рода           | a                          | 0          |          |          | _    |     |      |          |      |      |           |        | -             |                   |      |
|            |                                     | 21                     | Сум                        | има г        | перех     | кодо                       | виз                     | 5 FO                       | рода           | a                          | 0          |          |          | _    |     |      |          |      |      |           |        | _             |                   |      |
|            |                                     | 22                     | Сум                        | има г        | перех     | кодо                       | виз                     | 6 го                       | рода           | a                          | 0          |          |          | _    |     |      |          |      |      |           |        | _             |                   |      |
|            |                                     | 00                     |                            |              |           |                            |                         |                            |                |                            |            |          |          |      |     |      |          |      |      |           |        |               |                   |      |
|            |                                     | 23                     |                            | цел          | евая      | а фу                       | нкц                     | ия (r                      | nın)           | )                          | 0          |          |          |      |     |      |          |      |      |           |        |               |                   |      |
|            |                                     |                        |                            |              |           | 1                          |                         |                            |                |                            |            | _        |          |      |     |      |          |      |      |           |        | -             |                   |      |

1. Разместите на Листе Excel исходные данные. Один из возможных вариантов размещения представлен на Рис.44.

Рис.44. Фрагмент рабочего листа исходных данных и ограничений

2. Диапазон ячеек B2:G7 содержит исходную матрицу расстояний между городами, в которой расстояние от города до самого себя приняты достаточно большими, по сравнению с другими расстояниями (например, 1000). Данный прием замены нулевых расстояний на бесконечные используется в классическом методе «ветвей и границ» решения задач данного типа с целью заранее исключить из решения нулевые по расстоянию переходы, которые хотя и являются наикратчайшими, но не допустимы по смыслу задачи.

3. Диапазон ячеек B9:G14 предназначен для плана возможных переходов между городами, который будет получен в результате решения задачи.

4. В ячейках B15:G15 и H9:H14 находятся формулы расчета количества въездов и выездов из городов (Рис. 45).

5. В ячейке D23 – целевая функция, использующая вспомогательные промежуточные расчеты блока D17:D22 (суммы переходов из городов) (Рис.46).

| · · | ,                                |                                       |               |               |               |               |               |                                       |
|-----|----------------------------------|---------------------------------------|---------------|---------------|---------------|---------------|---------------|---------------------------------------|
|     | A                                | B                                     | C             | D             | E             | F             | G             | Н                                     |
| 8   | Таблица возможных переход        | e e e e e e e e e e e e e e e e e e e |               |               |               |               |               | Ограничение на<br>выезды из<br>города |
| 9   |                                  |                                       |               |               |               |               |               | =СУММ(В9:G9)                          |
| 10  |                                  |                                       |               |               |               |               |               | =СУММ(B10:G10)                        |
| 11  |                                  |                                       |               |               |               |               |               | =СУММ(B11:G11)                        |
| 12  |                                  |                                       |               |               |               |               |               | =СУММ(B12:G12)                        |
| 13  |                                  |                                       |               |               |               |               |               | =CYMM(B13:G13)                        |
| 14  |                                  |                                       |               |               |               |               |               | =СУММ(B14:G14)                        |
| 15  | Ограничение на выезды в<br>город | =СУММ(В9:В14)                         | =CYMM(C9:C14) | =СУММ(D9:D14) | =СУММ(Е9:Е14) | =СУММ(F9:F14) | =СУММ(G9:G14) |                                       |

Рис.45. Фрагмент рабочего листа в режиме формул

|    | A                           | D                          |
|----|-----------------------------|----------------------------|
| 17 | Сумма переходов из 1 города | =СУММПРОИЗВ(B2:G2;B9:G9)   |
| 18 | Сумма переходов из 2 города | =СУММПРОИЗВ(В3:G3;В10:G10) |
| 19 | Сумма переходов из 3 города | =СУММПРОИЗВ(B4:G4;B11:G11) |
| 20 | Сумма переходов из 4 города | =СУММПРОИЗВ(B5:G5;B12:G12) |
| 21 | Сумма переходов из 5 города | =СУММПРОИЗВ(B6:G6;B13:G13) |
| 22 | Сумма переходов из 6 города | =СУММПРОИЗВ(B7:G7;B14:G14) |
| 23 | Целевая функция (min)       | =СУММ(D17:D22)             |

Рис.46. Фрагмент рабочего листа в режиме формул

#### Исследование модели

1. Выполните поиск решения (Рис. 47), задав ограничения согласно Таблице 9.

Таблица 9

Ограничения на въезды и выезды

| Поле «Ссылка    | Тип         | Поле          | Примечания                          |
|-----------------|-------------|---------------|-------------------------------------|
| на ячейку»      | ограничения | «Ограничение» |                                     |
| \$B\$15:\$G\$15 | =           | 1             | Ограничения на въезды – условие (2) |
| \$H\$9:\$H\$14  | =           | 1             | Ограничения на выезды – условие (3) |
| \$B\$9:\$G\$14  | =           | двоичное      | Условие (5)                         |

| становить целевую ячеику:                       | D\$23                        | <u>В</u> ыполнить |
|-------------------------------------------------|------------------------------|-------------------|
| Равной: 🔘 <u>м</u> аксимальному значеник        | о <u>з</u> начению: 0        | Закрыть           |
| минимальному значению<br>Изменяя ячейки:        |                              |                   |
| \$B\$9:\$G\$14<br>Ограничения:                  | Предположить                 | Параметры         |
| éBé15;éCé15 = 1                                 | <ul> <li>Добавить</li> </ul> |                   |
| \$8\$9:\$G\$14 = двоичное<br>\$H\$9:\$H\$14 = 1 |                              |                   |

Рис. 47. .Настройка окна ПОИСК РЕШЕНИЯ

2. Результат выполнения поиска решения – на Рис. 48.

| 1   | Таблица расст              | ояний м    | ежлу гог | олами  |      |      |                                       |   |
|-----|----------------------------|------------|----------|--------|------|------|---------------------------------------|---|
| 2   | raomiqu puoon              | 1000       | 27       | 43     | 16   | 30   | 26                                    |   |
| 3   |                            | 7          | 1000     | 16     | 1    | 30   | 25                                    |   |
| 4   |                            | 20         | 13       | 1000   | 35   | 5    | 0                                     |   |
| 5   |                            | 21         | 16       | 25     | 1000 | 18   | 8                                     |   |
| 6   |                            | 12         | 46       | 27     | 48   | 1000 | 5                                     |   |
| 7   |                            | 23         | 5        | 5      | 9    | 5    | 1000                                  |   |
| 8   | Таблица возмо              | ерехоло    | ов межли | города | ми   |      | Ограничение<br>на выезды<br>из города |   |
| - q | raomiqui boome             | 0          | 0        | 0      |      | 0    | 0                                     | 1 |
| 10  |                            | 1          | - O      | 0      |      | 0    | 0                                     | 1 |
| 11  |                            | 0          | Ő        |        | 0    | _1   | 0                                     | 1 |
| 12  |                            | 0          |          | Ő      | 0/   |      | L O                                   | 1 |
| 13  |                            | 0          | 0        | 0      |      | 0    |                                       | 1 |
| 14  |                            | 0          | 0        | 14     | 0    | 0    | 0                                     | 1 |
|     | Ограничение<br>на въезды в | 1          | 1        | 1      | 1    | 1    | 1                                     |   |
| 15  | тород                      |            |          |        |      |      |                                       |   |
| 16  |                            |            |          |        |      |      |                                       |   |
| 17  | Сумма переходо             | ов из 1 го | рода     | 16     |      |      |                                       |   |
| 18  | Сумма переходо             | ов из 2 го | рода     | (      |      |      |                                       |   |
| 19  | Сумма переходо             | 5          |          |        |      |      |                                       |   |
| 20  | Сумма переходо             | 16         |          |        |      |      |                                       |   |
| 21  | Сумма переходо             | 5          |          |        |      |      |                                       |   |
| 22  | Сумма переходо             | овиз 6 Го  | рода     | 5      |      |      |                                       |   |
| 23  | Целевая ф                  | ункция (   | min)     | 54     |      |      |                                       |   |
| 24  |                            |            |          |        |      |      |                                       |   |

Рис. 48. Результат выполнения поиска решения.

#### Анализ результатов решения

При упорядочении найденного решения получаем, что в качестве оптимального плана данной задачи найдены две цепочки (петли) переходов. Они отмечены стрелками на рисунке с результатом поиска решения. Следовательно, найденное решение не удовлетворяет условиям задачи ввиду наличия в нем подциклов (петель).

1. Введите дополнительное ограничение, исключающее наличие найденных в плане петель. Для этого выполните следующие действия:

- В любой ячейке, например, D25 подсчитайте сумму найденных переходов = CVMM(E9;B10;F11;C12;G13;D14), которая равна 6.
- Проведите повторный поиск решения, добавив новое ограничение D25 ≤ 5.

2. Найденный план задает план переходов между городами, не содержащий петель, представленный на Рис. 49.

3. Сохраните задачу в виде книги Excel с именем «Задача-оназначениях.xls».

|    | A                                   | В         | С       | D           | E             | F           | G  | H                                     |
|----|-------------------------------------|-----------|---------|-------------|---------------|-------------|----|---------------------------------------|
| 8  | Таблица возмо                       | жных п    | ереходо | ов между    | / города      | ми          |    | Ограничение<br>на выезды<br>из города |
| 9  |                                     | 0         | 1       | 0           | 0             | 0           | 0  | 1                                     |
| 10 |                                     | 0         | /0      | 0           | $\rightarrow$ | 0           | 0  | 1                                     |
| 11 |                                     | 0 /       | 0       | 0           | 0             | <b>^1</b> _ | 0  | 1                                     |
| 12 |                                     | 0 🖌       | 0       | 0           | 0             | 0           | >1 | 1                                     |
| 13 |                                     | 1         | 0       | 0           | 0             | 0           | 0  | 1                                     |
| 14 |                                     | 0         | 0       | <u>_</u> 14 | 0             | 0           | 0  | 1                                     |
| 15 | Ограничение<br>на въезды в<br>город | 1         | 1       | 1           | 1             | 1           | 1  |                                       |
| 16 |                                     |           |         |             |               |             |    |                                       |
| 17 | Сумма переходо                      | овиз 1 го | орода   | 27          |               |             |    |                                       |
| 18 | Сумма переходо                      | овиз 2 го | орода   | 1           |               |             |    |                                       |
| 19 | Сумма переходо                      | овиз Зго  | орода   | 5           |               |             |    |                                       |
| 20 | Сумма переходо                      | овиз 4 го | орода   | 8           |               |             |    |                                       |
| 21 | Сумма переходо                      | 12        |         |             |               |             |    |                                       |
| 22 | Сумма переходо                      | 5         |         |             |               |             |    |                                       |
| 23 | Целевая ф                           | 58        |         |             |               |             |    |                                       |
| 24 |                                     |           |         |             |               |             |    |                                       |
| 25 | Дополнительно                       | ое огран  | ичение  | 2           |               |             |    |                                       |

Рис. 49. Результат поиска решения без «петель».

Особенностью задач о назначениях является то, что переменные (значения изменяемых ячеек) являются булевыми переменными, т.е. могут принимать значение «0» либо «1».

#### Оборудование и материалы:

Компьютерный класс с интерактивной доской.

#### Указания по технике безопасности:

При выполнении лабораторной работы, студент обязан соблюдать технику безопасности при работе с ПК.

| СПИСОК ЛИ  |                |              |                  |
|------------|----------------|--------------|------------------|
| Основная   | Дополнительная | Методические | Uutenuet neconcu |
| литература | литература     | рекомендации | интернет ресурев |
| 1          | 1              | 1            | 1-7              |

#### Список литературы:

#### Программное обеспечение:

6. Microsoft Office.

#### Практическое занятие 8.

- ✓ Закрепить навыки работы в MS Excel
- ✓ Закрепить навыки решения задач в MS Excel

| Индекс | Формулировка:                                              |
|--------|------------------------------------------------------------|
| ПК-4   | - Способен использовать основные теории управления,        |
|        | мотивации, лидерства и власти для решения стратегических и |
|        | оперативных управленческих задач.                          |
| ПК-6   | - Способен использовать количественные и                   |
|        | качественные методы анализа информации для проведения      |
|        | прикладных и научных исследований, принятия управленческих |
|        | решений в области бизнеса                                  |
| ПК-9   | - Способен оценивать экономические и социальные            |
|        | условия осуществления предпринимательской деятельности,    |
|        | выявлять новые рыночные возможности и формировать новые    |
|        | бизнес решения                                             |

#### Теоретическая часть:

#### Задача оптимального управления

Рассматриваемая задача относится к задачам с нелинейной моделью.

#### Содержательная постановка задачи

При застройке нового микрорайона требуется определить месторасположение нового торгового центра. Для обеспечения удобства жителей района необходимо так разместить торговый центр, чтобы суммарное расстояние переходов от него до жилых массивов было минимальным. Координаты жилых массивов приведены в Таблице 10.

Таблица 10

#### Исходные данные

| Жилой массив   | Координаты жилых массивов |     |  |
|----------------|---------------------------|-----|--|
|                | Х                         | Y   |  |
| Жилой массив 1 | 2,0                       | 8,0 |  |
| Жилой массив 2 | 10,0                      | 9,0 |  |
| Жилой массив 3 | 5,0                       | 2,0 |  |
| Жилой массив 4 | 11,0                      | 9,0 |  |

Математическая модель – представлена в таблице 11.

| Формула                                                        | Назначение           | Примечание                                          |  |
|----------------------------------------------------------------|----------------------|-----------------------------------------------------|--|
| $\sqrt{(A-x_{1})^{2}+(B-y_{2})^{2}}$                           | Расстояние между     | А и В – координаты                                  |  |
|                                                                | торговым центром и   | торгового центра, x <sub>i</sub> , y <sub>i</sub> – |  |
|                                                                | населенным пунктом   | координаты жилых массивов                           |  |
|                                                                | Суммарное расстояние | n – количество населенных                           |  |
| $\sum_{i=1}^{n} \sqrt{(A-x_i)^2 + (B-y_i)^2}$                  | между торговым       | пунктов                                             |  |
| <i>i</i> =1                                                    | центром и            |                                                     |  |
|                                                                | населенными пунктами |                                                     |  |
|                                                                | Оптимальное          | Целевая функция                                     |  |
| $\sum_{i=1}^{n} \sqrt{(A-x_i)^2 + (B-y_i)^2} \rightarrow \min$ | суммарное расстояние |                                                     |  |
| <i>i</i> =1                                                    | должно быть          |                                                     |  |
|                                                                | минимальным          |                                                     |  |

#### Математическая модель

#### Практическая часть:

#### Оптимизационное моделирование

#### Построение модели

1. На рабочий лист Excel введите:

- исходные данные координаты жилых массивов ячейки В3:В6; С3:С6;
- изменяемые ячейки координаты торгового центра ячейки В8 и С8;
- формулы для расчета расстояний между торговым центром и жилыми массивами ячейки D3:D6;
- формулу для расчета ЦФ суммарного расстояния между торговым центром и жилыми массивами (min) ячейка D7.

2. Результаты ввода данных в числовом и формульном режимах представлены на Рис. 50. и Рис. 51.

|   | A                                                                        | В          | С   | D                                                          |  |
|---|--------------------------------------------------------------------------|------------|-----|------------------------------------------------------------|--|
| 1 |                                                                          | Координаты |     |                                                            |  |
| 2 | Жилой массив                                                             | х          | Y   | Расстояние между<br>торговым центром и<br>жилыми массивами |  |
| 3 | Жилой массив 1                                                           | 2,0        | 8,0 | 8,25                                                       |  |
| 4 | Жилой массив 2                                                           | 10,0       | 9,0 | 13,45                                                      |  |
| 5 | Жилой массив 3                                                           | 5,0        | 2,0 | 5,39                                                       |  |
| 6 | Жилой массив 4                                                           | 11,0       | 9,0 | 14,21                                                      |  |
| 7 | Оптимальное расстояние между торговым<br>центром и жилыми массивами (ЦФ) |            |     | 41,30                                                      |  |
| 8 | Торговый центр                                                           |            |     |                                                            |  |

Рис. 50. Фрагмент рабочего листа в символьном режиме.

|   | А                            | В          | С   | D                                    |
|---|------------------------------|------------|-----|--------------------------------------|
| 1 |                              | Координаты |     |                                      |
|   | Жилой массив                 | v          | ~   | Расстояние между торговым центром    |
| 2 |                              | ^          | 1   | и жилыми массивами                   |
| 3 | Жилой массив 1               | 2          | 8   | =KOPEHb((\$B\$8-B3)^2+(\$C\$8-C3)^2) |
| 4 | Жилой массив 2               | 10         | 9   | =KOPEHb((\$B\$8-B4)^2+(\$C\$8-C4)^2) |
| 5 | Жилой массив 3               | 5          | 2   | =KOPEHb((\$B\$8-B5)^2+(\$C\$8-C5)^2) |
| 6 | Жилой массив 4               | 11         | 9   | =KOPEHb((\$B\$8-B6)^2+(\$C\$8-C6)^2) |
|   | Оптимальное расстояние между |            |     |                                      |
|   | торговым центром и жилыми    |            | ыми |                                      |
| 7 | массивами (ЦФ)               |            |     | =СУММ(D3:D6)                         |
| 8 | Торговый центр               |            |     |                                      |

Рис. 51. Фрагмент рабочего листа в режиме формул.

#### Исследование модели

1. Выполните поиск решения ЦФ (min), не задавая ограничений (Рис.52).

| Поиск решения                                                                                                  | ×                            |
|----------------------------------------------------------------------------------------------------|------------------------------|
| Установить целевую ячейку: \$D\$7<br>Равной: О максимальному значению О значению: 0<br>О минимальному значению | <u>В</u> ыполнить<br>Закрыть |
| Измендя ячейки:<br>\$8\$8:\$C\$8 Предположить<br>Ограничения:                                                  | Параметры                    |
|                                                                                                    | Восс <u>т</u> ановить        |

Рис. 52. Настройка окна ПОИСК РЕШЕНИЯ без ограничений

2. Результат поиска решения и план застройки представлен на Рис.53.

3. Для построения плана застройки в качестве исходных выберите диапазон данных с координатами жилых массивов В3:С6 и координаты торгового центра В8:С8. Чтобы выделить несмежные ячейки, необходимо удерживать клавишу Ctrl. Тип диаграммы – «Точечная».

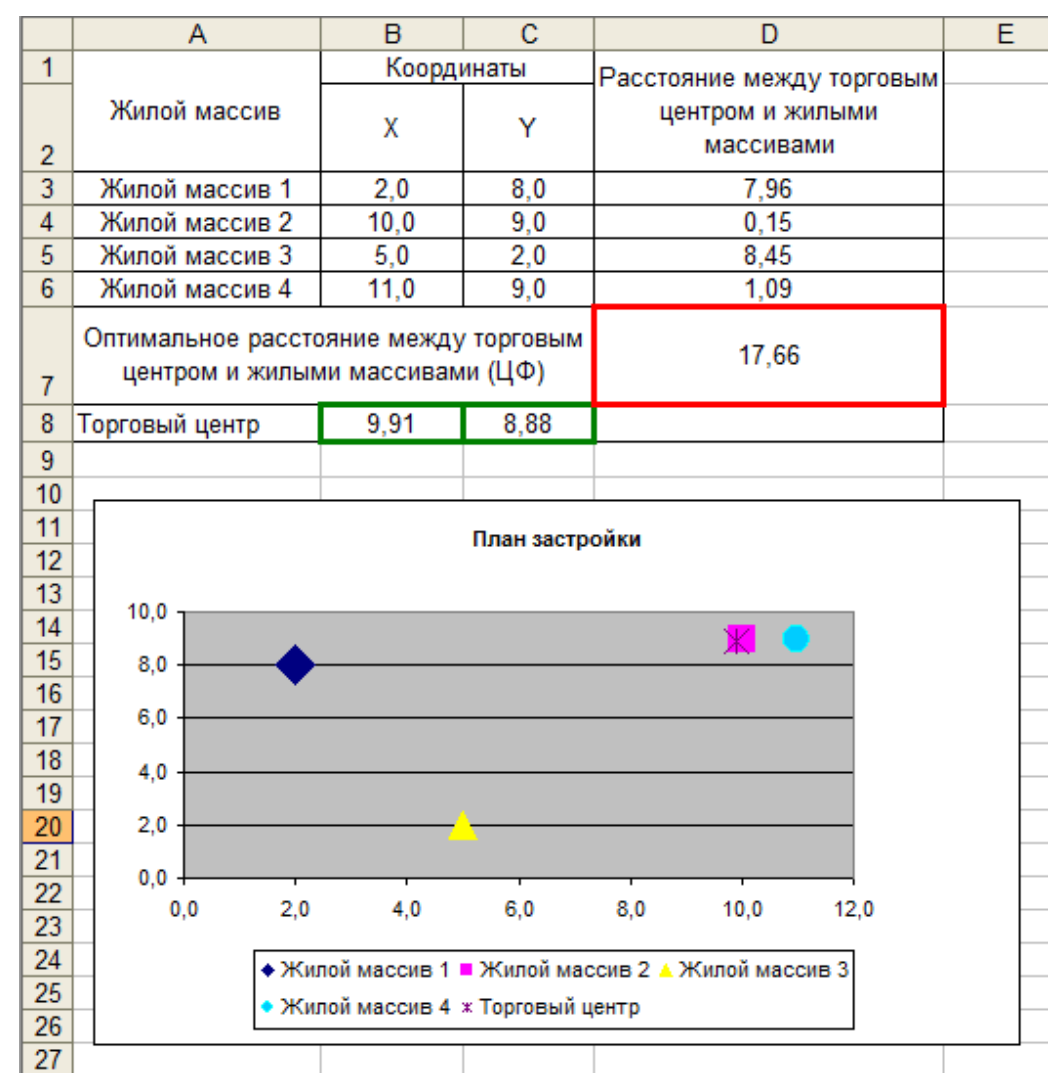

Рис. 53. Фрагмент рабочего листа с результатами поиска решения

#### Изменение модели

Допустим, на застраиваемой жилыми массивами территории расположен парк с координатами из Таблицы 12.

Таблица 12

| координаты парка |                 |                 |  |
|------------------|-----------------|-----------------|--|
| Парк             | Координата<br>Х | Координата<br>Ү |  |
|                  | >0 и >4         | >0 и >9         |  |

TC

#### Исследование модели

1. Добавьте ограничения, учитывающие парковую зону, и снова выполните процедуру поиска решения (Рис. 54).

| юиск решения                                                                                                    | ×                                        |
|----------------------------------------------------------------------------------------------------|------------------------------------------|
| Установить целевую ячейку:<br>Равной: <u>м</u> аксимальному значению <u>з</u> начению: 0<br>© минимальному значению | <u>В</u> ыполнить<br>Закрыть             |
| Измендя ячейки:<br>\$8\$8:\$C\$8 Предположить<br><u>О</u> граничения:<br>\$8\$8 >= 4<br>\$C\$8 >= 9                 | араметры                                 |
| \$С\$3 > = 9<br><u>И</u> зменить<br><u>Удалить</u>                                                                  | Восс <u>т</u> ановить<br><u>С</u> правка |

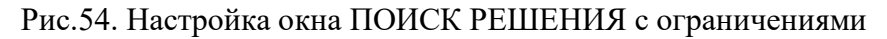

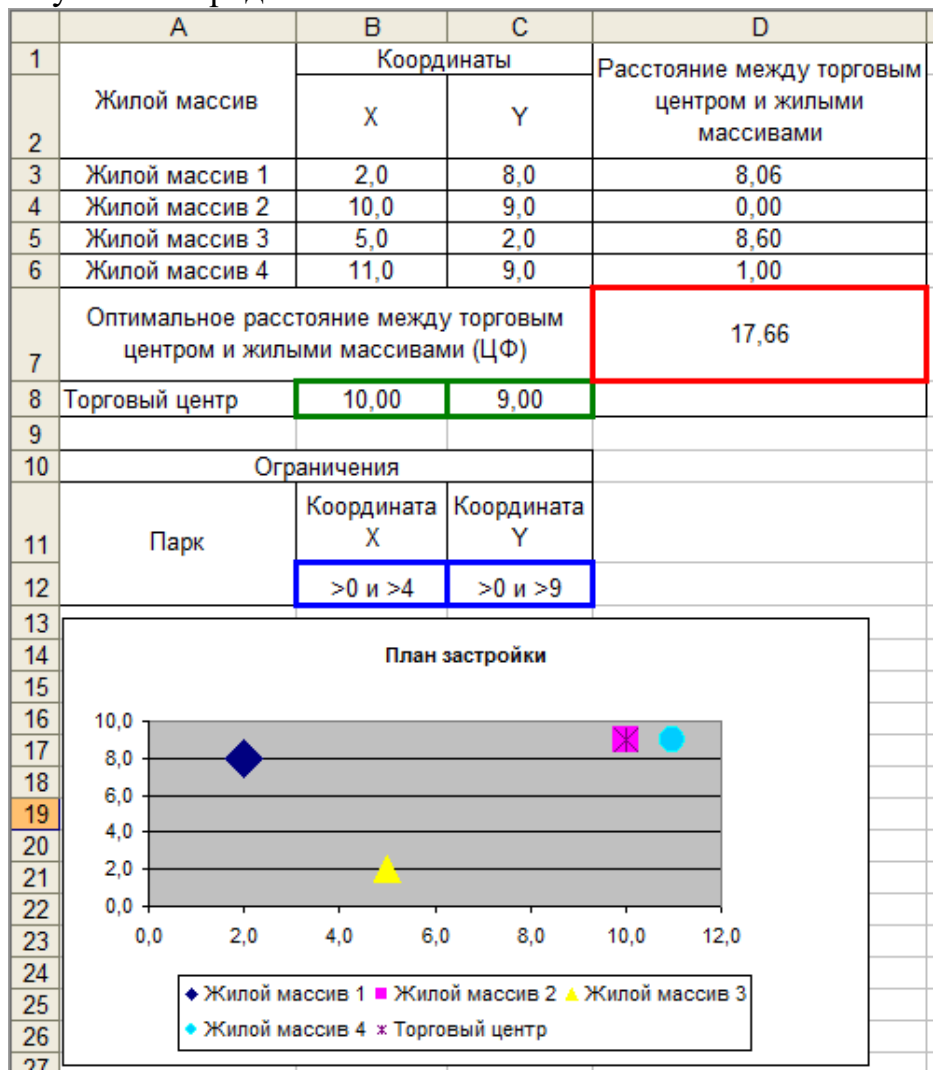

2. Результаты представлены на Рис. 55.

- Рис. 55. Фрагмент рабочего листа с результатами поиска решения.
- 3. Сохраните задачу в виде книги Excel с именем «Жил-массив.xls».

#### Оборудование и материалы:

Компьютерный класс с интерактивной доской.

#### Указания по технике безопасности:

При выполнении лабораторной работы, студент обязан соблюдать технику безопасности при работе с ПК.

| Основная   | Дополнительная | Методические | Интернет ресурсы |
|------------|----------------|--------------|------------------|
| литература | литература     | рекомендации | 1 1 51           |
| 1          | 1              | 1            | 1-7              |

#### Список литературы:

#### Программное обеспечение:

7. Microsoft Office.

## Перечень основной и дополнительной литературы, необходимой для освоения дисциплины

#### Основная литература

Лихтенштейн, В. Е. Математическое моделирование экономических процессов и систем [Электронный ресурс] : учебное пособие / В. Е. Лихтенштейн, Г. В. Росс. — Электрон. текстовые данные. — Саратов : Ай Пи Эр Медиа, 2018. — 129 с. — 978-5-4486-0350-1. — Режим доступа: http://www.iprbookshop.ru/74969.html

#### Дополнительная литература

Салмина, Н.Ю. Моделирование социально-экономических систем и процессов : учебное пособие / Н.Ю. Салмина .- Томск : ТУСУР, 2016. - 198 с. : ил.. - Библиогр. в кн. ; То же [Электронный ресурс]. - URL: http://biblioclub.ru/index.php?page=book&id=480945